## らくらくスマートフォン Lite MR01

## くデータ移行手順>

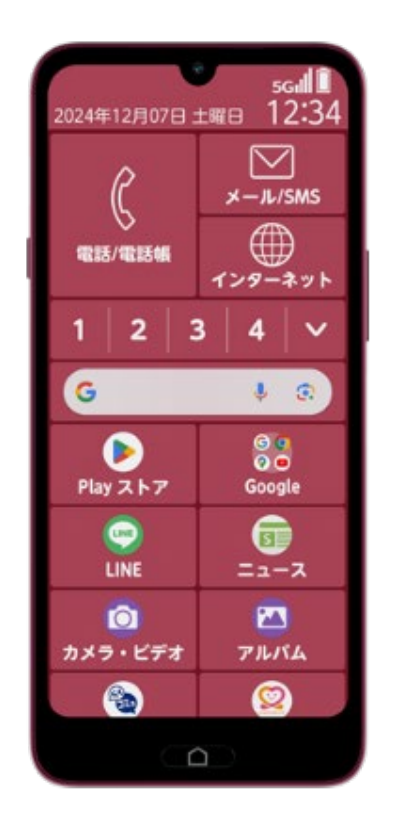

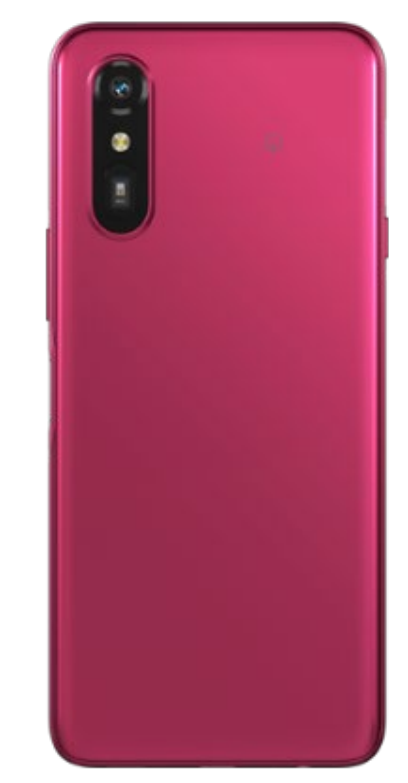

## 1. らくらくスマートフォン・スマートフォンからの データ移行

現在のお使いの端末をWi-Fiに接続しておきます。 らくらくスマートフォンLiteの電源を入れ、下記の操作してください。

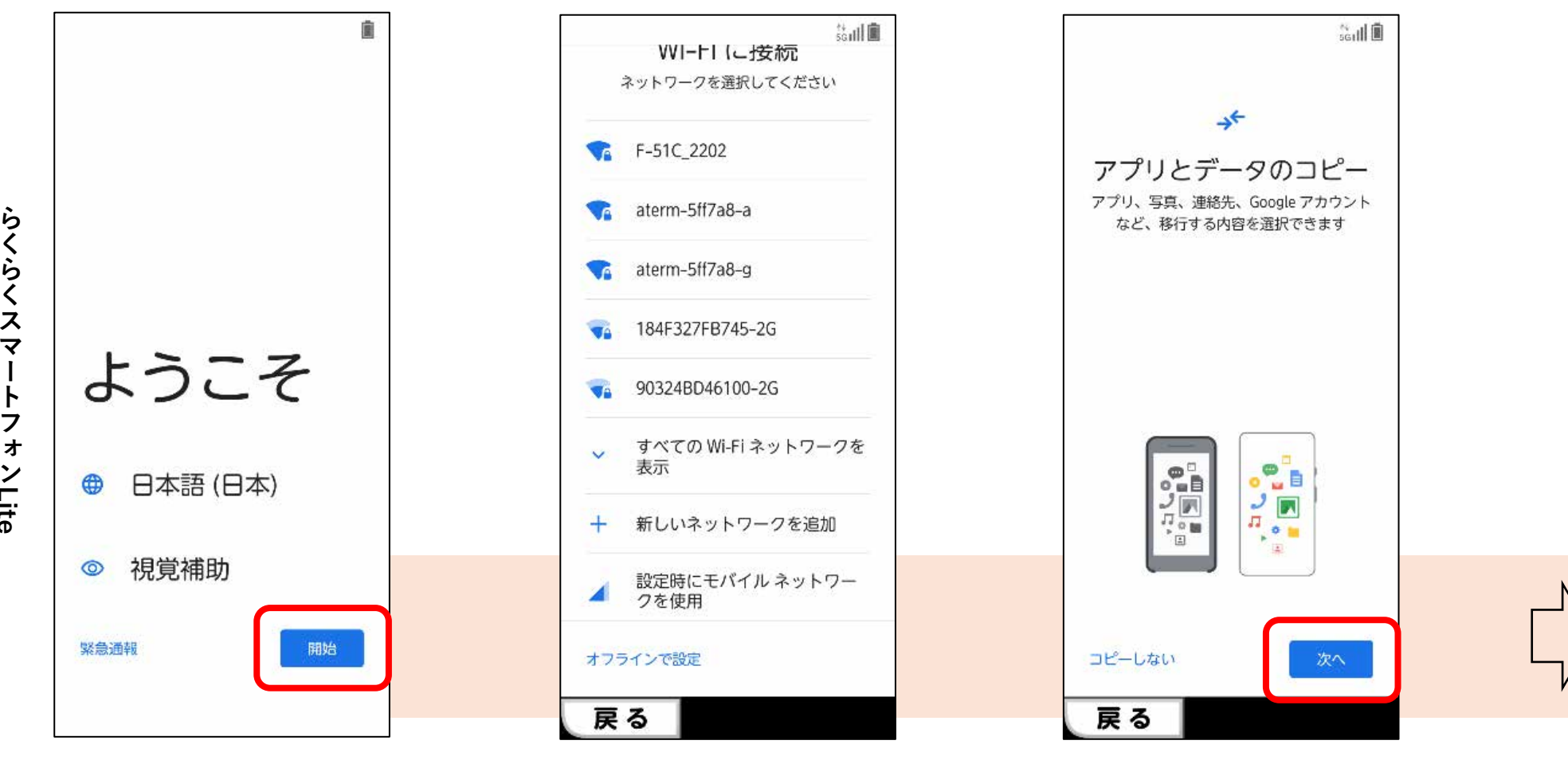

本体の電源を入れて 「開始」を押す

らくらくスマ

ŀ

ンLite

モバイルネットワーク もしくはWi-Fiに接続します。

[次へ]を押す

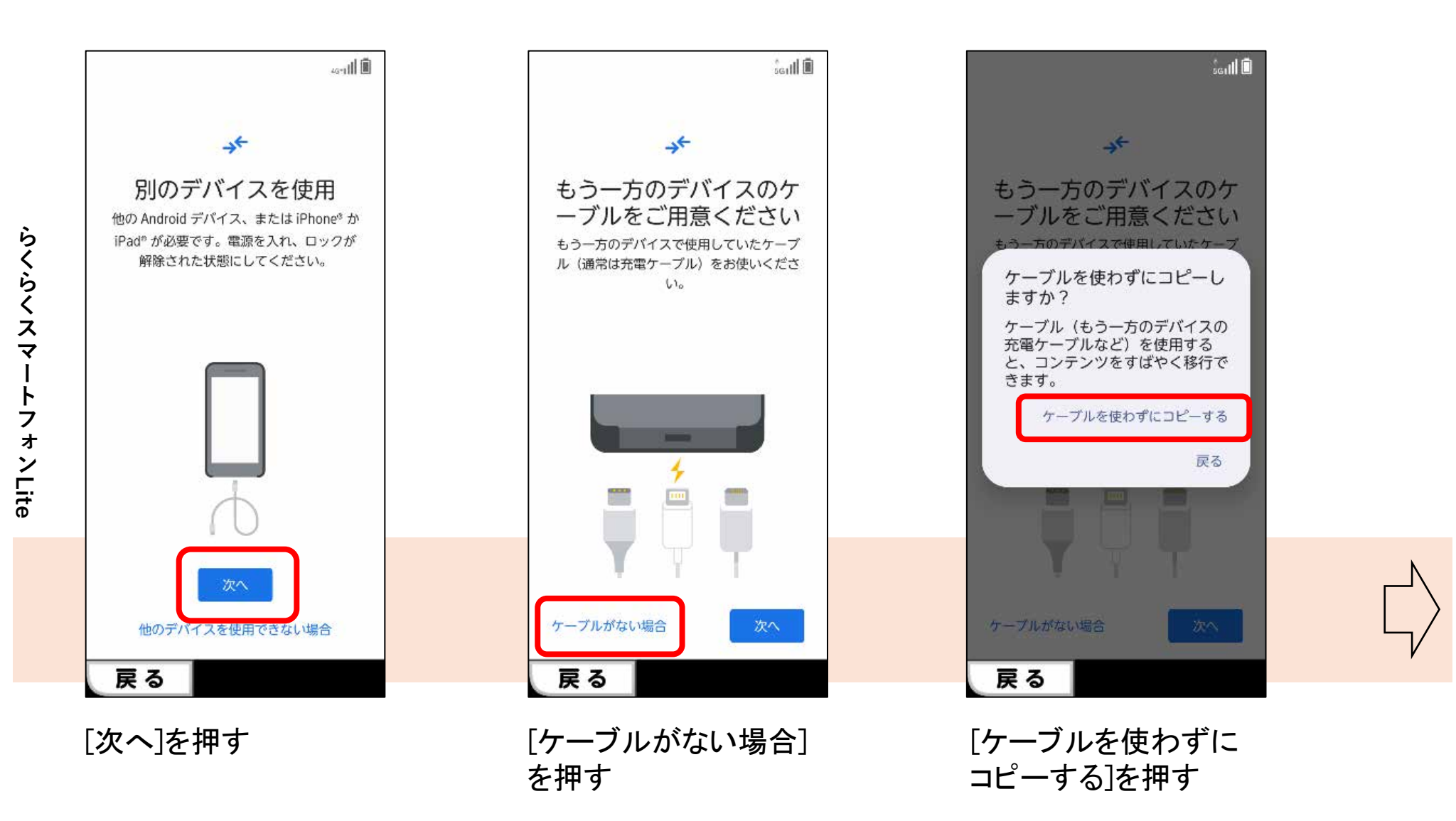

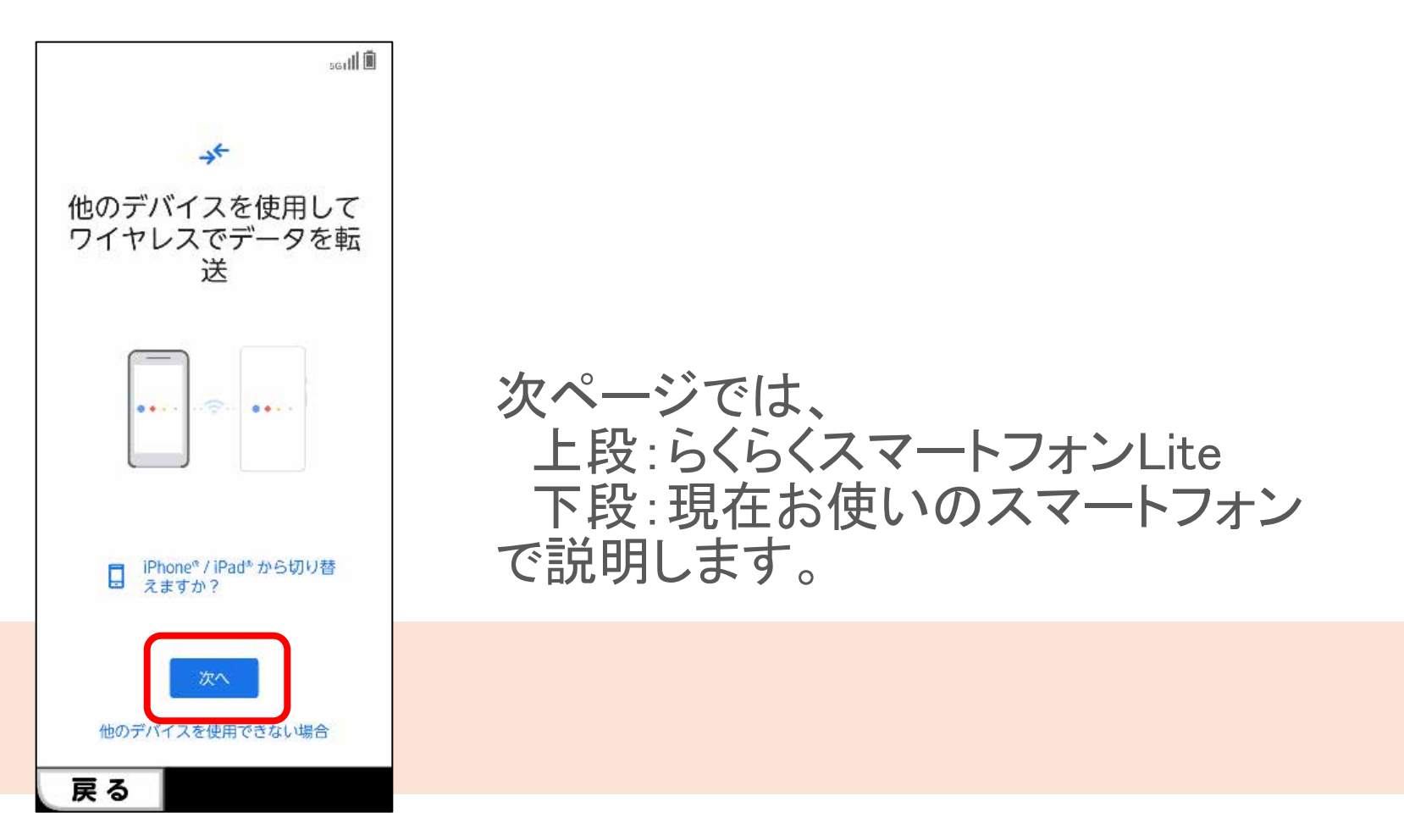

[次へ]を押す

らくらくスマートフォンLite

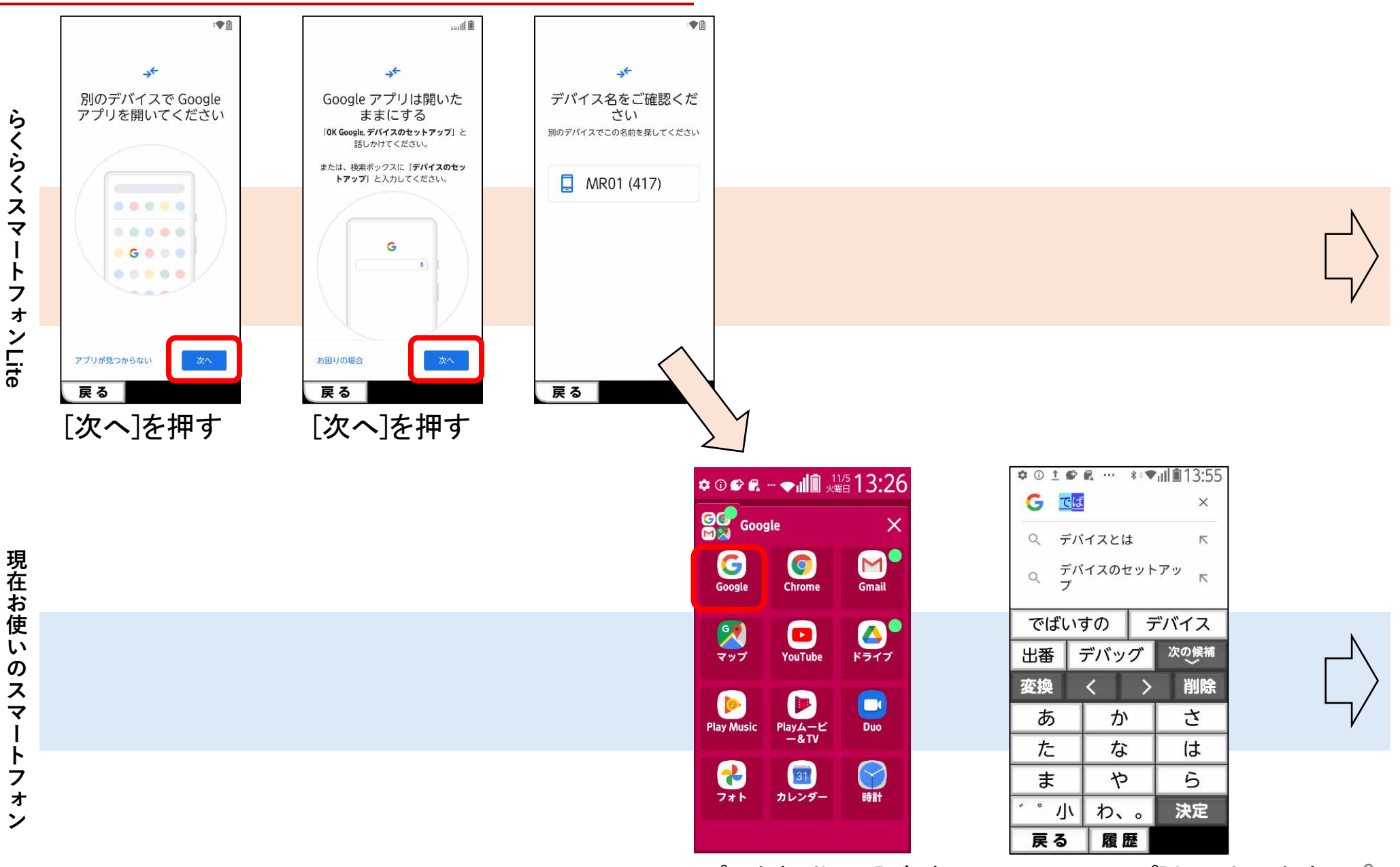

Googleアプリを起動し、[デバイスのセットアップ]と入力します 6

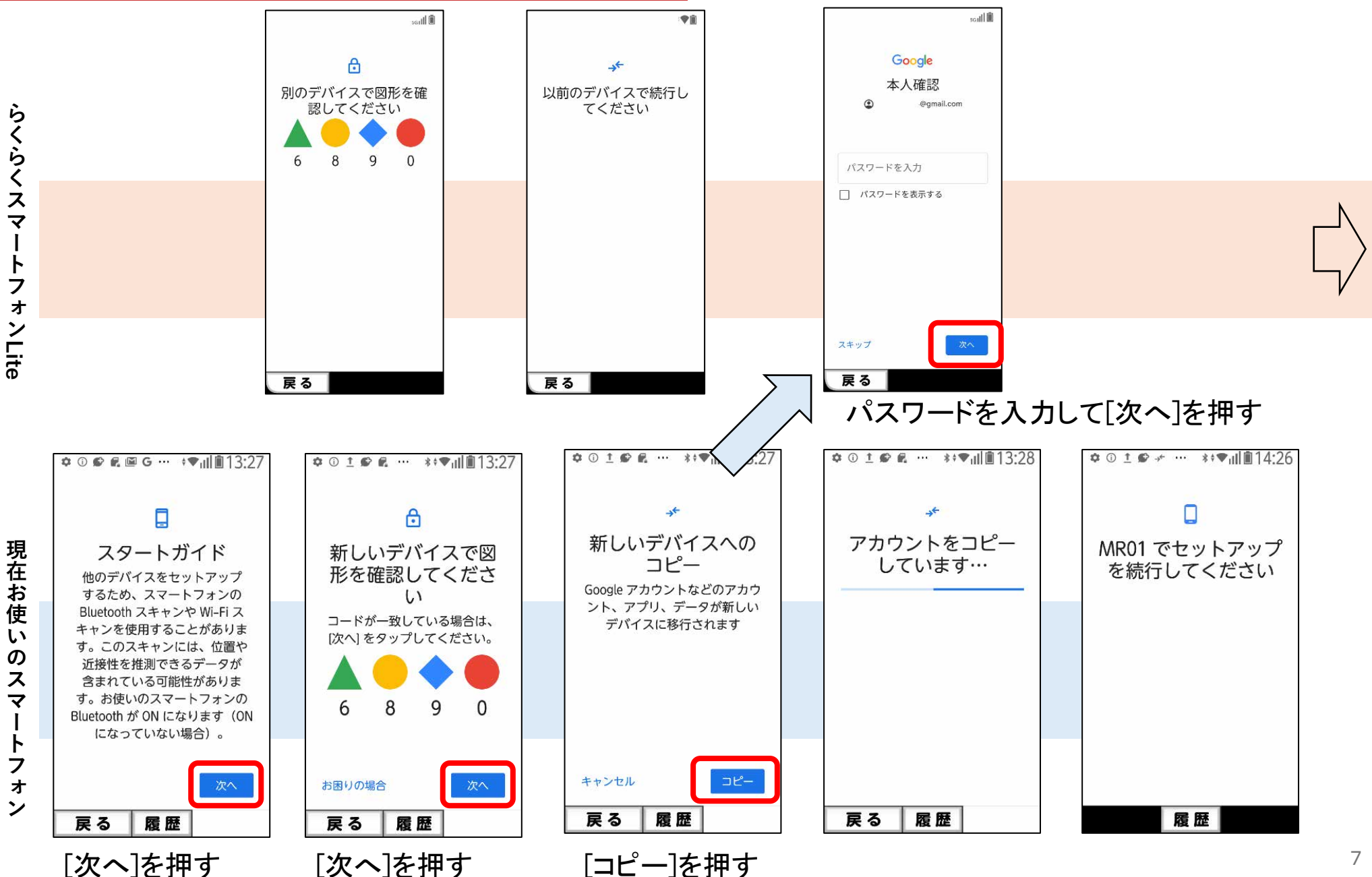

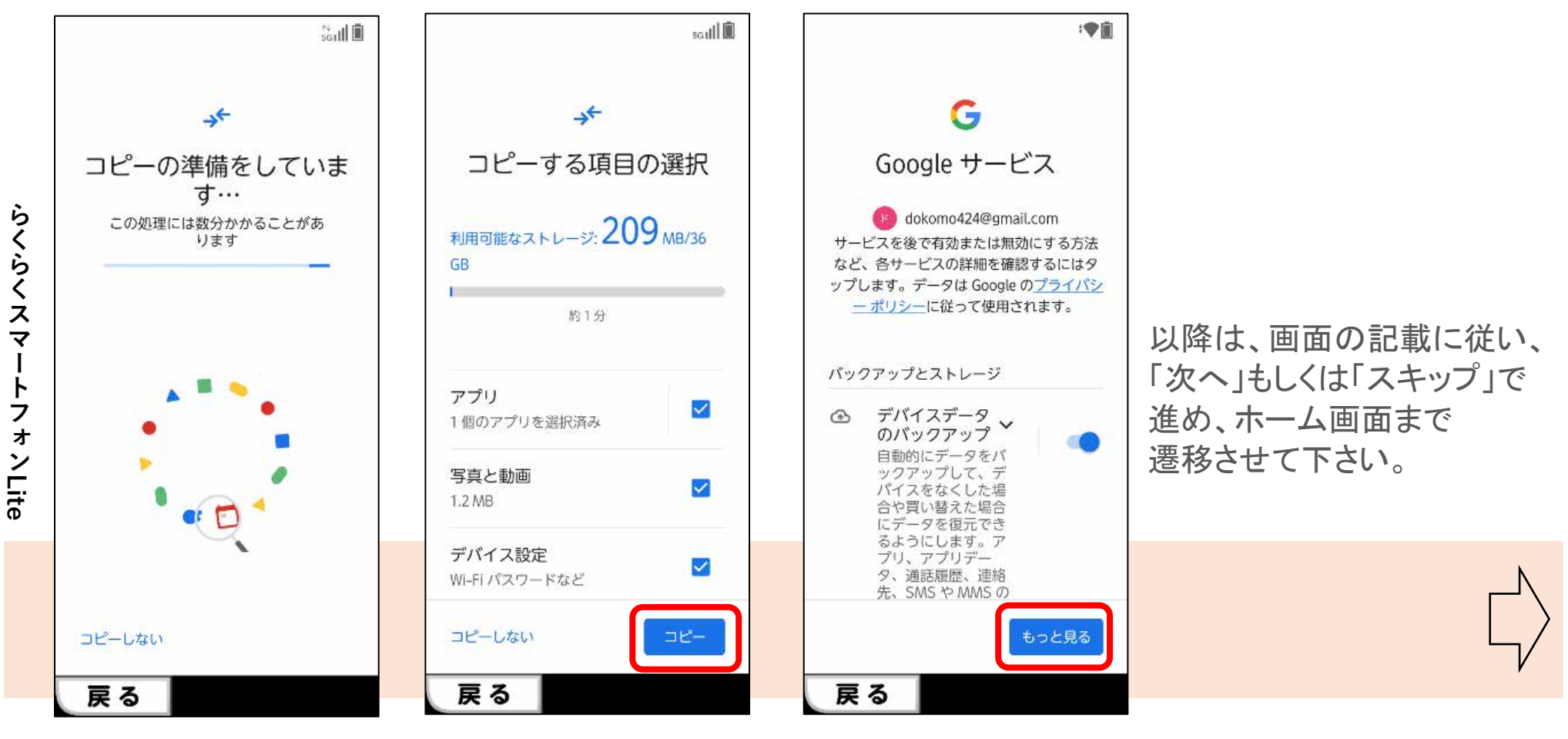

画面が切り替わるまで [コピー]を押す 待つ [もっと見る]を押す

1-2. 電話帳の移行(バックアップ)

① らくらくスマートフォンの場合(電話帳をGoogleドライブにバックアップします。)

| 🌣 🛈 🖪 🖬 | G 🖪 … 🔅 💎 | <b>№</b> ∎11:46 |  |
|---------|-----------|-----------------|--|
| 電話      |           | 電話帳             |  |
| ダイヤ     | ル 通       | 話履歴             |  |
| 削除      |           |                 |  |
| 1       | 2         | 3               |  |
| 4       | 5         | 6               |  |
| 7       | 8         | 9               |  |
| *       | 0+        | #               |  |
| 【電話をかける |           |                 |  |
| 戻る      | 履歴        |                 |  |

Wi-Fiに接続し、[電話]の 画面で[電話帳]を押す

| ≄ 0 2 2 3 G 5 5 … +▼ 2 1 1<br>≦ 電話帳 | :46<br>? |
|-------------------------------------|----------|
| 新規登録                                | あか       |
| た                                   |          |
| 電話帳①                                | た        |
| 電話帳②                                | なけ       |
| 電話帳③                                | ま        |
|                                     | や        |
|                                     | 5        |
|                                     | わ        |
|                                     | 他        |
| 戻る   履歴  メニ:                        | 1-       |

[メニュー]を押す

| ✿ ① # 🖾 G 🗷 ··· 🗇 ൔ∎11:46 |  |  |
|---------------------------|--|--|
| 🏻 電話帳 🥄 🤶                 |  |  |
| 新規登録 あ<br>メニュー            |  |  |
| グループ表示する                  |  |  |
| 検索する                      |  |  |
| 削除する                      |  |  |
| 2ラウドの利用を開始する              |  |  |
| 設定                        |  |  |
| 共有する                      |  |  |
| 戻る履歴                      |  |  |

[共有する]を押す

1-2. 電話帳の移行(バックアップ)

① らくらくスマートフォンの場合(電話帳をGoogleドライブにバックアップします。)

| ☆ ① € □ G □ ··· ◆ № □11:46<br>連絡先の共有ツール<br>連絡先                                                                                | ✿ û ffl II:46<br>× ドライブ 保存                    |
|----------------------------------------------------------------------------------------------------|-----------------------------------------------|
| シンシン<br>Bluetoothシンシン<br>レン<br>・メッセージシンシン<br>Quick Shareシンシン<br>ドライブシンシン<br>ドコモメールシンシン<br>データ保管<br>BOXシンシン<br>Android ビームMail | プレビューできません<br>ファイル名<br>vcards_20241105_1146 ⑧ |
|                                                                                                    | - 場所<br>▲ マイドライブ ・                            |
| 戻る 履歴                                                                                                    | 戻る履歴                                          |
| [ドライブ]を押す                                                                                                    | [保存]を押す                                       |

#### 1-2. 電話帳の移行(バックアップ)

② スマートフォンの場合(電話帳をGoogleドライブにバックアップします。)

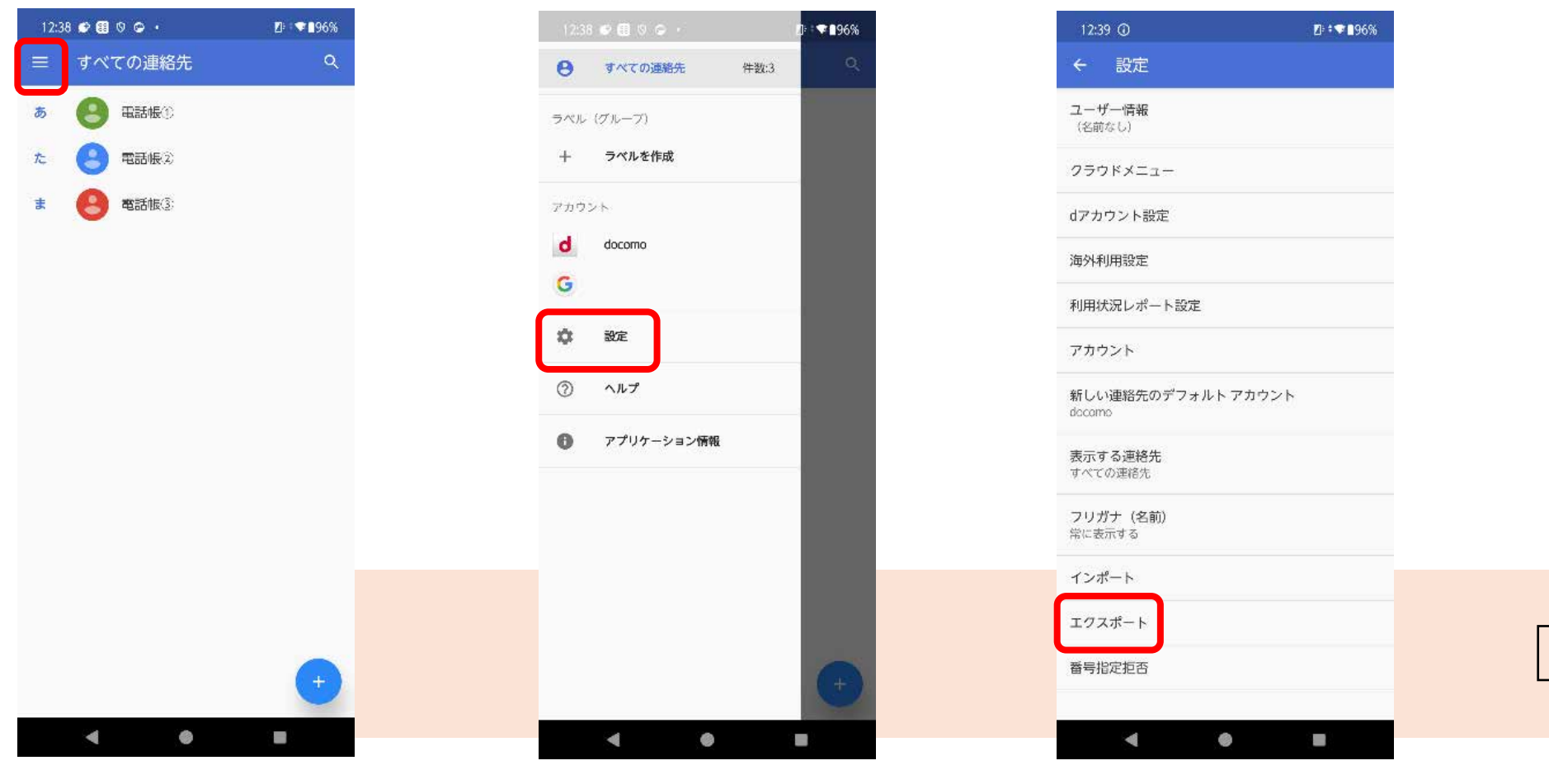

Wi-Fiに接続し、[ドコモ電 話帳]アプリを起動、左 上の[三本線(メニュー)] を押す [設定]を押す

[エクスポート]を押す

### 1-2. 電話帳の移行(バックアップ)

② スマートフォンの場合(電話帳をGoogleドライブにバックアップします。)

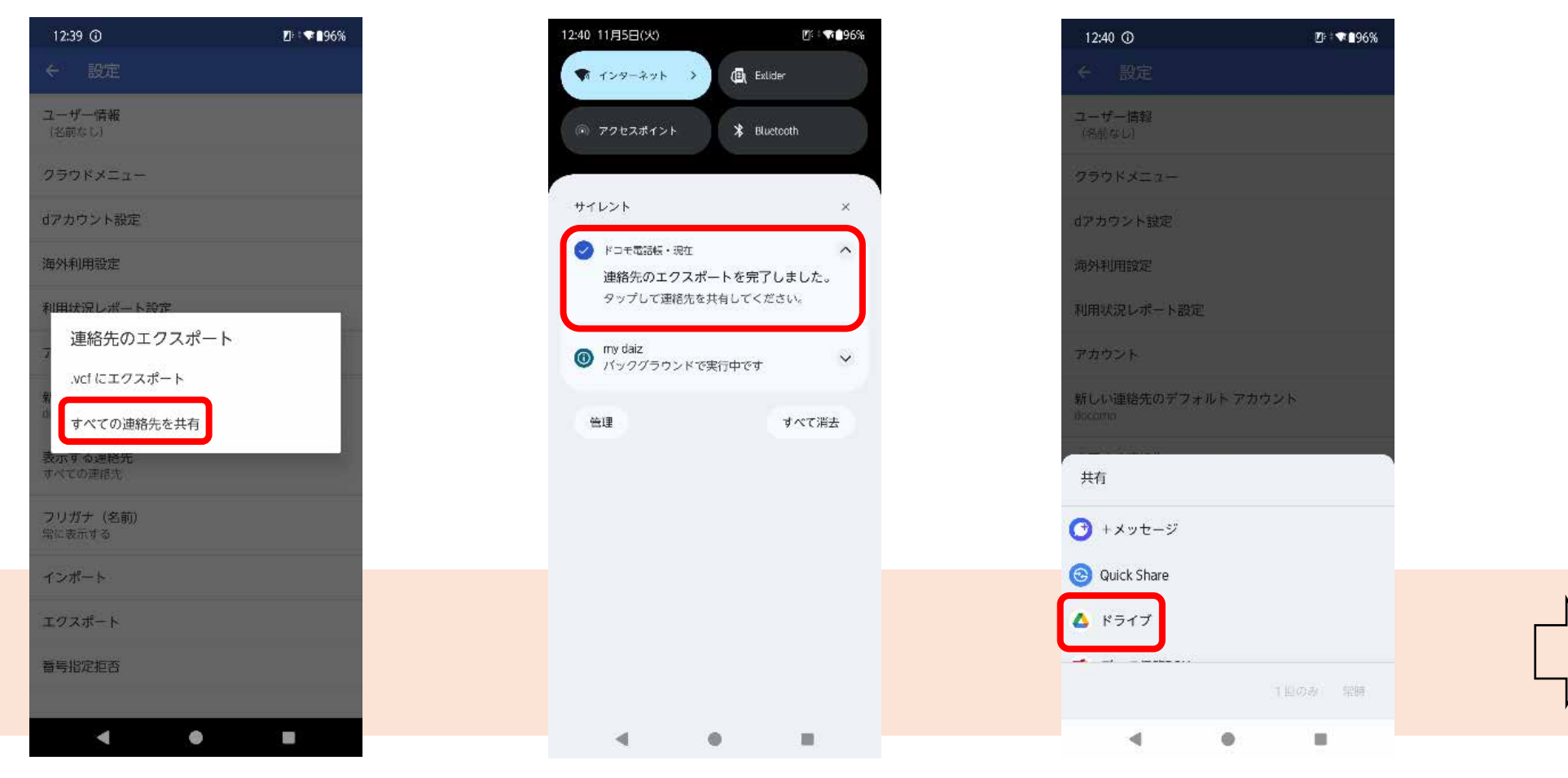

[すべての連絡先を共有] を押す エクスポート完了の通知を 押す [ドライブ]を押す

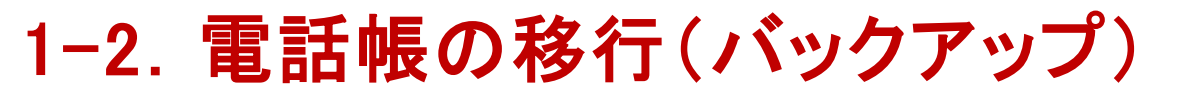

#### ② スマートフォンの場合(電話帳をGoogleドライブにバックアップします。)

| 12:40    | 0 (1)                |              | <b>D: † ♥ 1</b> 96% |  |
|----------|----------------------|--------------|---------------------|--|
| ×        | ドライブに係               | 禄            | 保存                  |  |
|          | プレビ.                 | ユーできません      |                     |  |
|          | സഭ<br>vcards_2024110 | 5_124007.vcf | $\otimes$           |  |
| - 1986 - | マイドライブ               |              | •                   |  |
|          |                      |              |                     |  |
|          |                      |              |                     |  |
|          |                      |              |                     |  |
|          |                      |              |                     |  |
|          |                      |              |                     |  |
|          |                      |              |                     |  |
|          | •                    | •            |                     |  |
| 「保え      | ]を畑                  | ₫            |                     |  |

#### 1-3. 電話帳の移行(リストア)

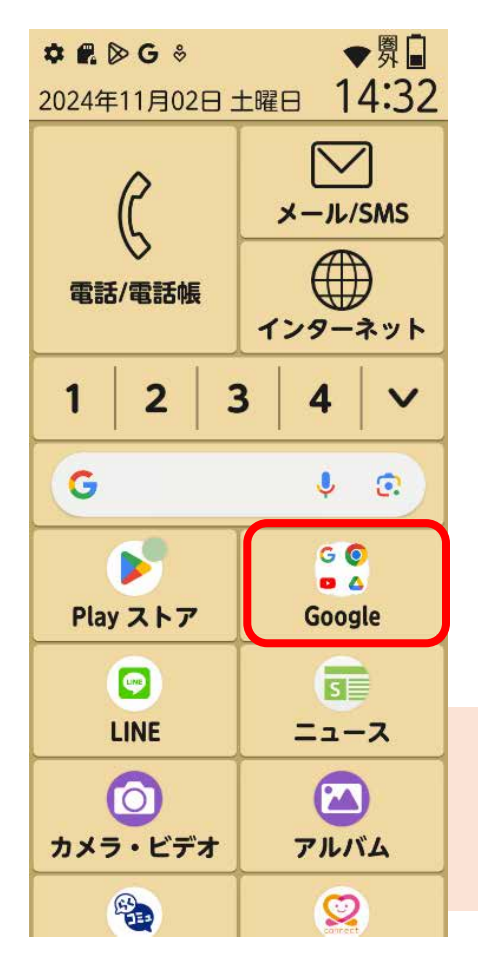

[Google]を押す

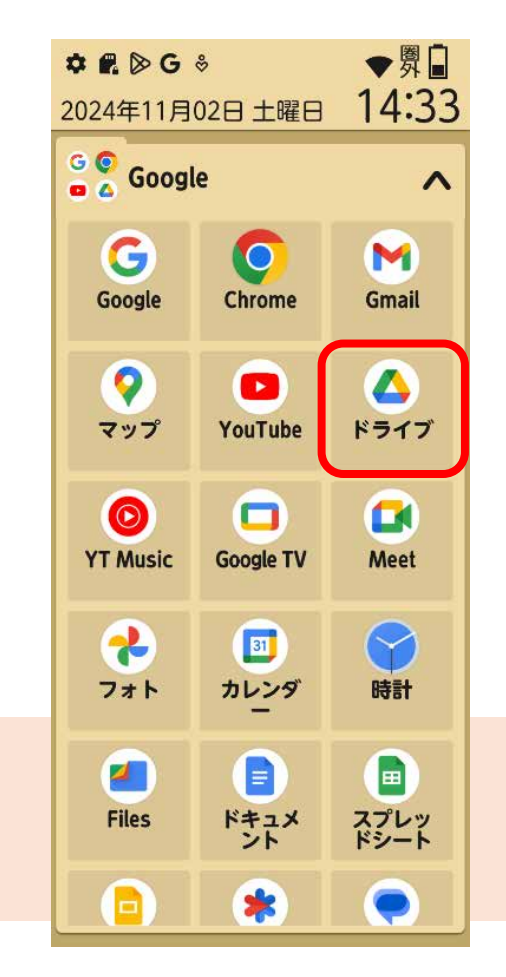

<sup>[</sup>ドライブ]を押す

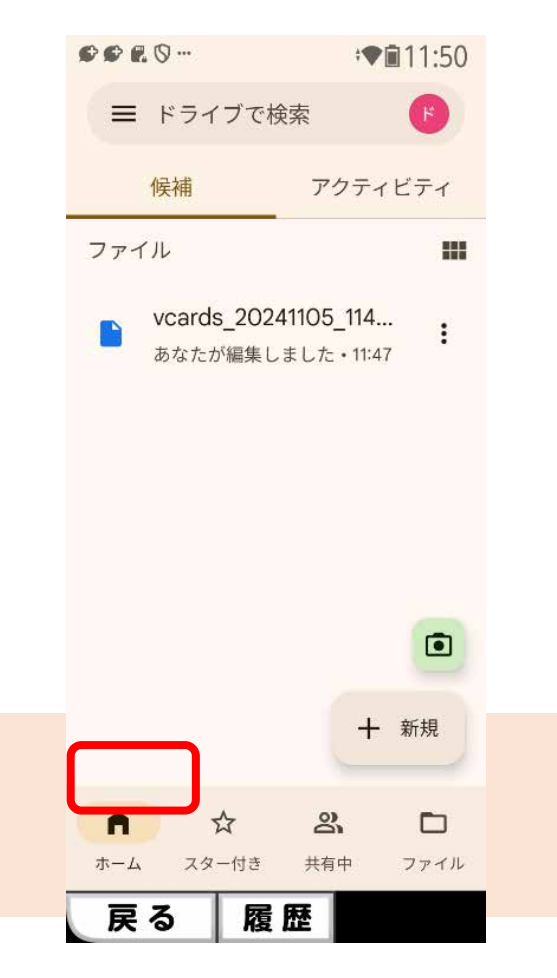

[vcards~]から始まる ファイルを選択

#### 1-3. 電話帳の移行(リストア)

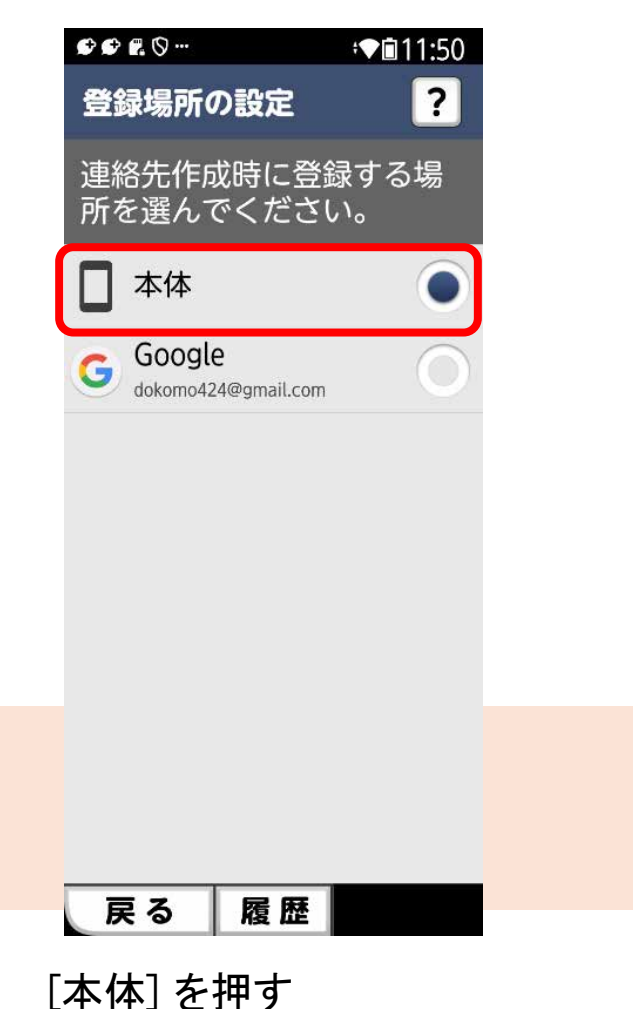

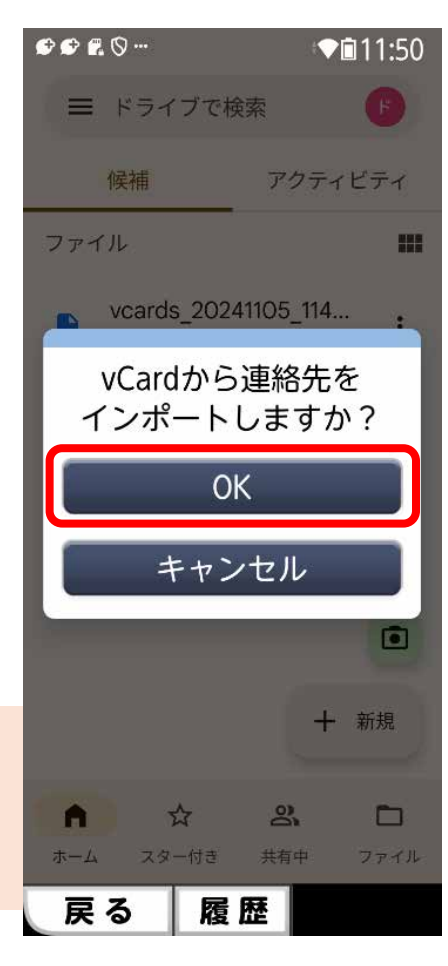

[OK]を押す

# 2. らくらくホン・ドコモケータイからの データ移行

※データ移行にはSDカードが必要となります。 SDカードが無い場合もしくは非対応端末ご利用の場合はデータ移行は行えません。

また、電話帳の移行には「SDカードバックアップ」の電話帳バックアップが動作する必要がございます。

① らくらくホンの場合(写真・動画をSDカードにバックアップします。)

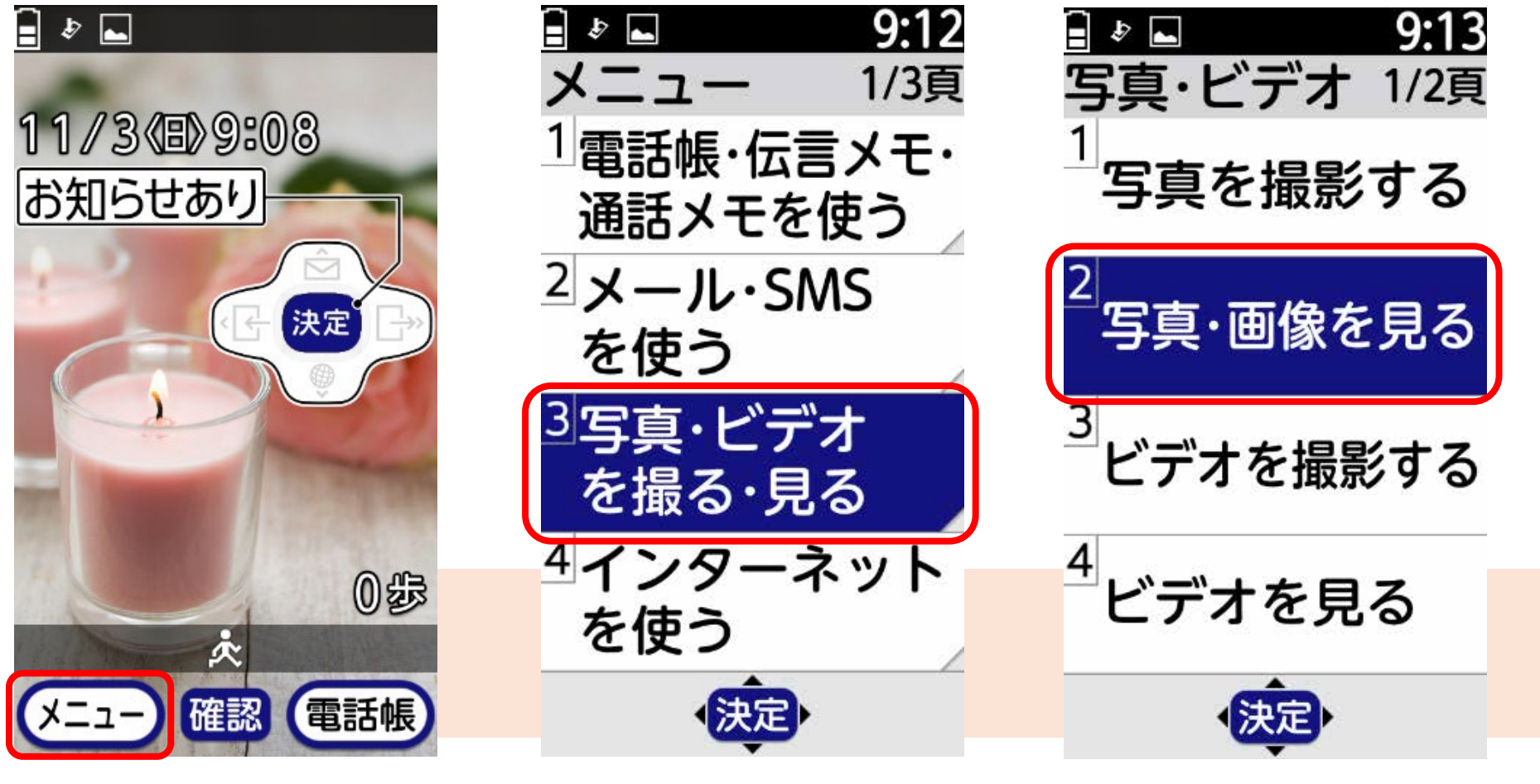

[メニュー]を選択

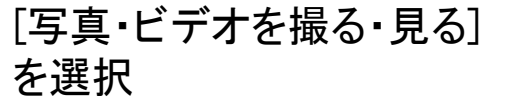

[写真・画像を見る]を選択 ※動画をバックアップする場 合は[ビデオを見る]を選択

バックアップする場合は、「保存

した画像」を選択してください

① らくらくホンの場合(写真・動画をSDカードにバックアップします。)

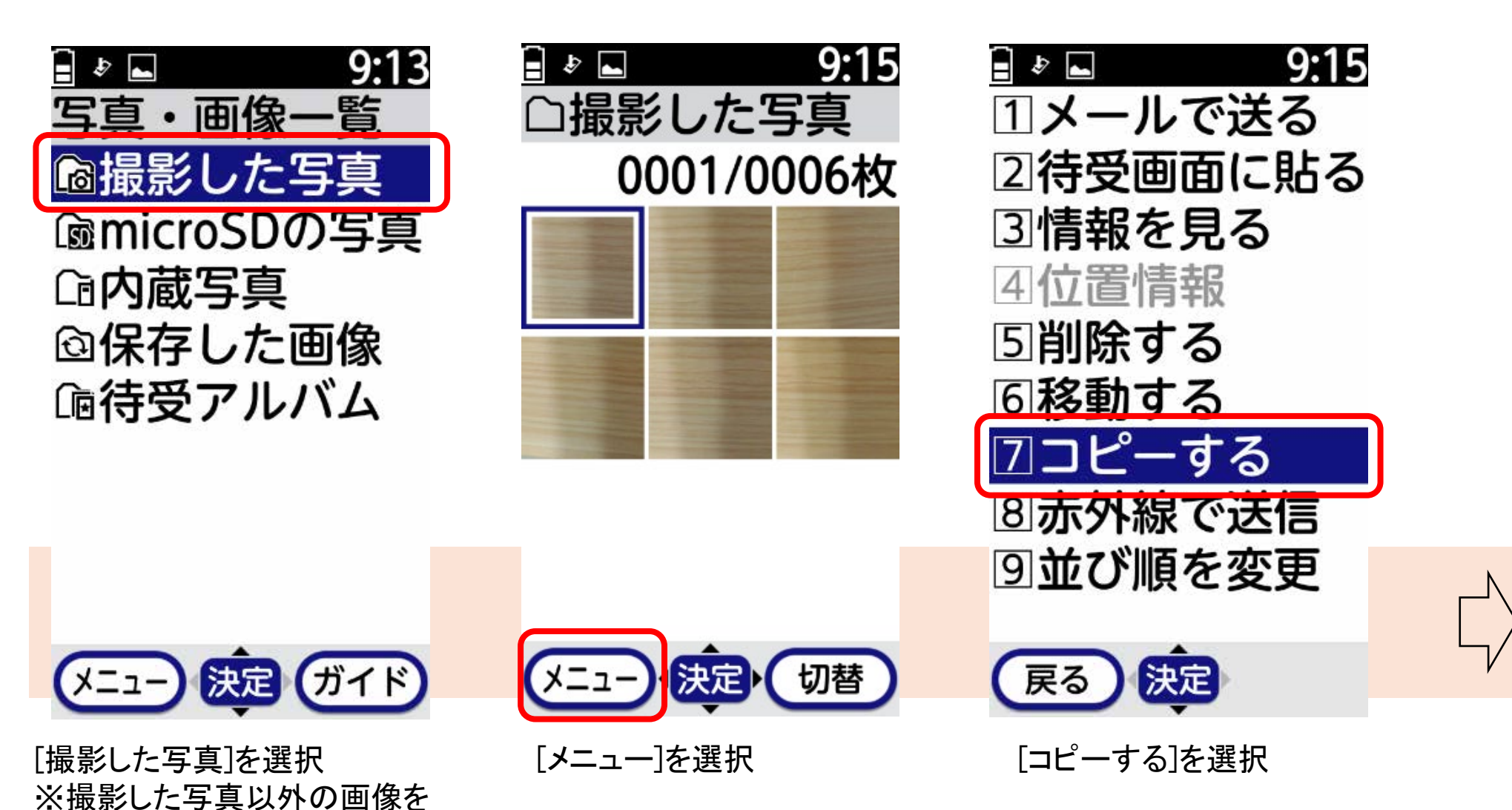

① らくらくホンの場合(写真・動画をSDカードにバックアップします。)

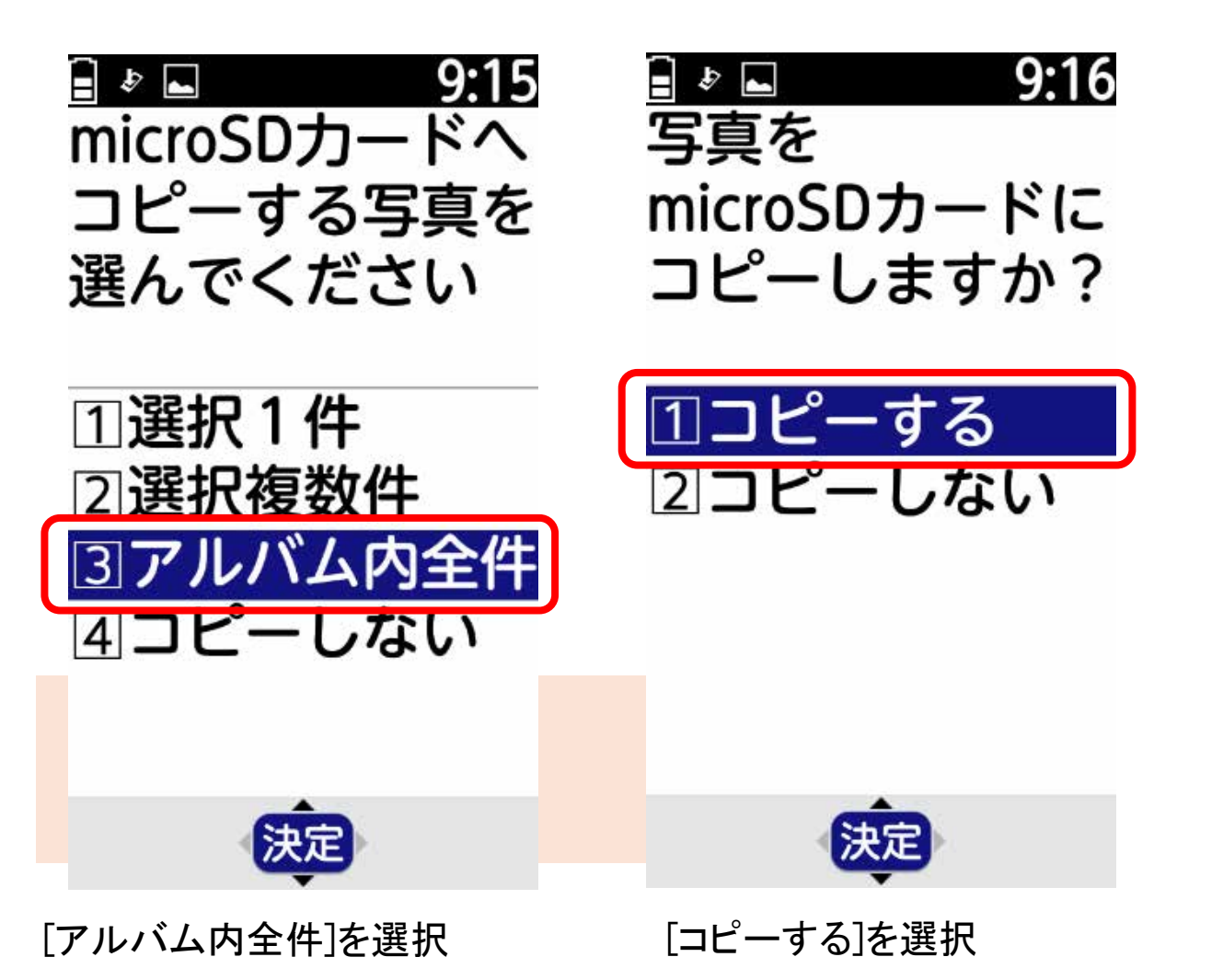

②ドコモケータイの場合(写真・動画をSDカードにバックアップします。)

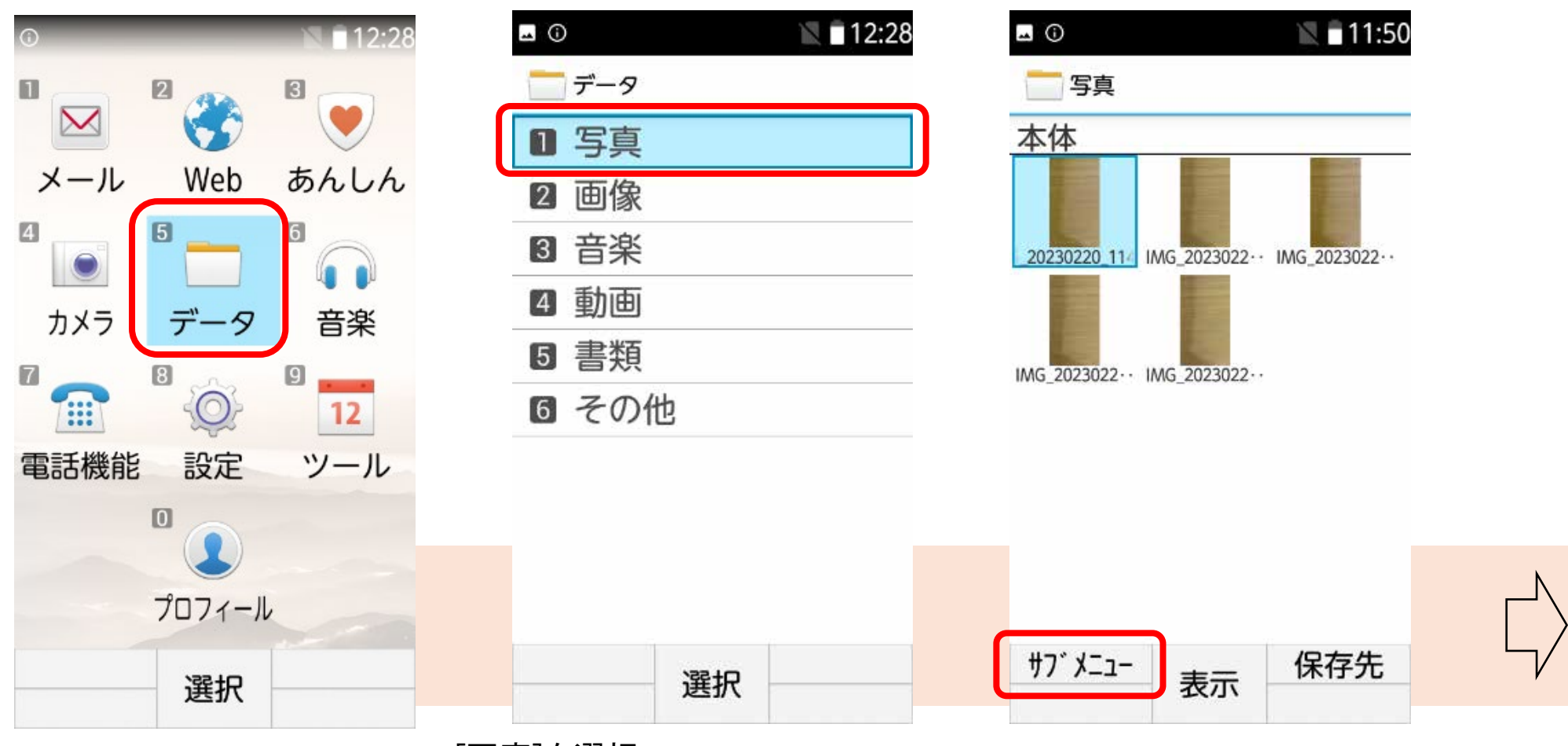

[データ]を選択

[写真]を選択 ※写真以外をバックアップする場合 は、「画像」「音楽」「動画」「書類」「そ の他」をそれぞれ選択してください。

[サブメニュー]を選択

②ドコモケータイの場合(写真・動画をSDカードにバックアップします。)

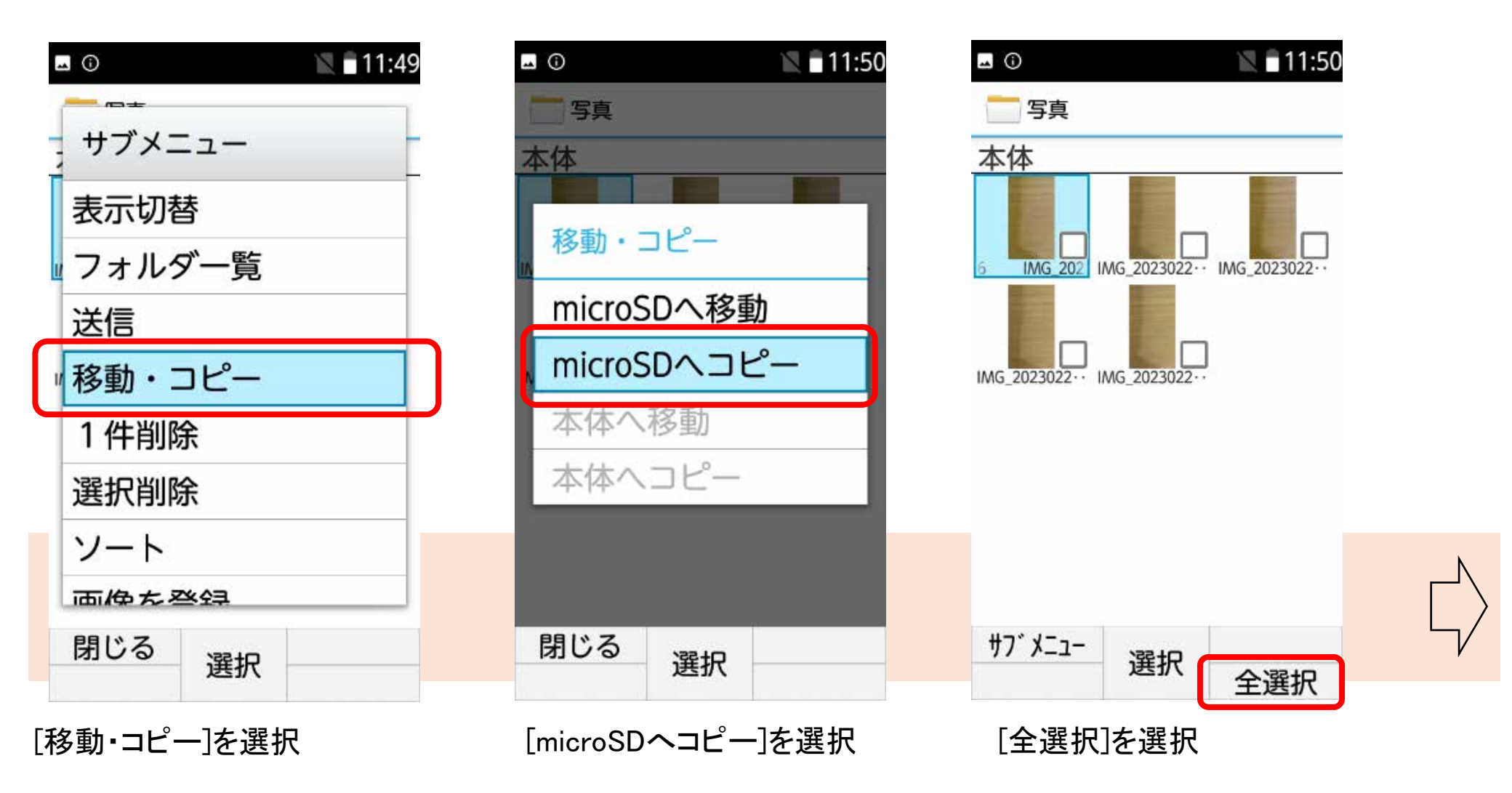

②ドコモケータイの場合(写真・動画をSDカードにバックアップします。)

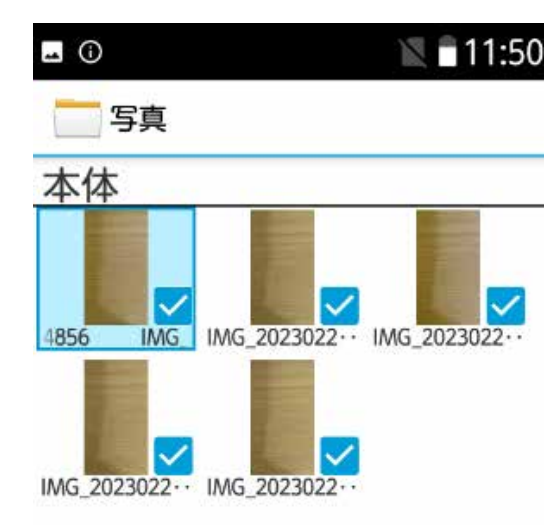

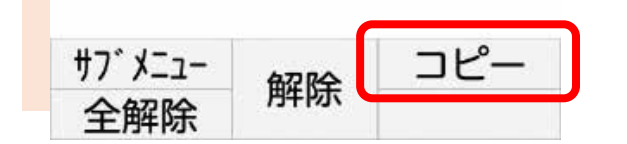

[コピー]を選択

2-2. 電話帳の移行(バックアップ)

① らくらくホンの場合(電話帳をSDカードにバックアップします。)

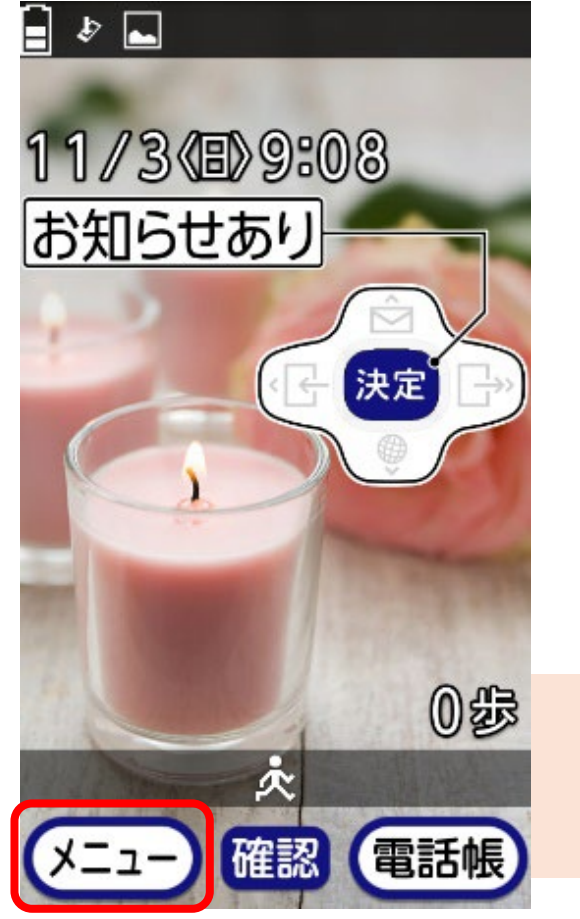

[メニュー]を選択

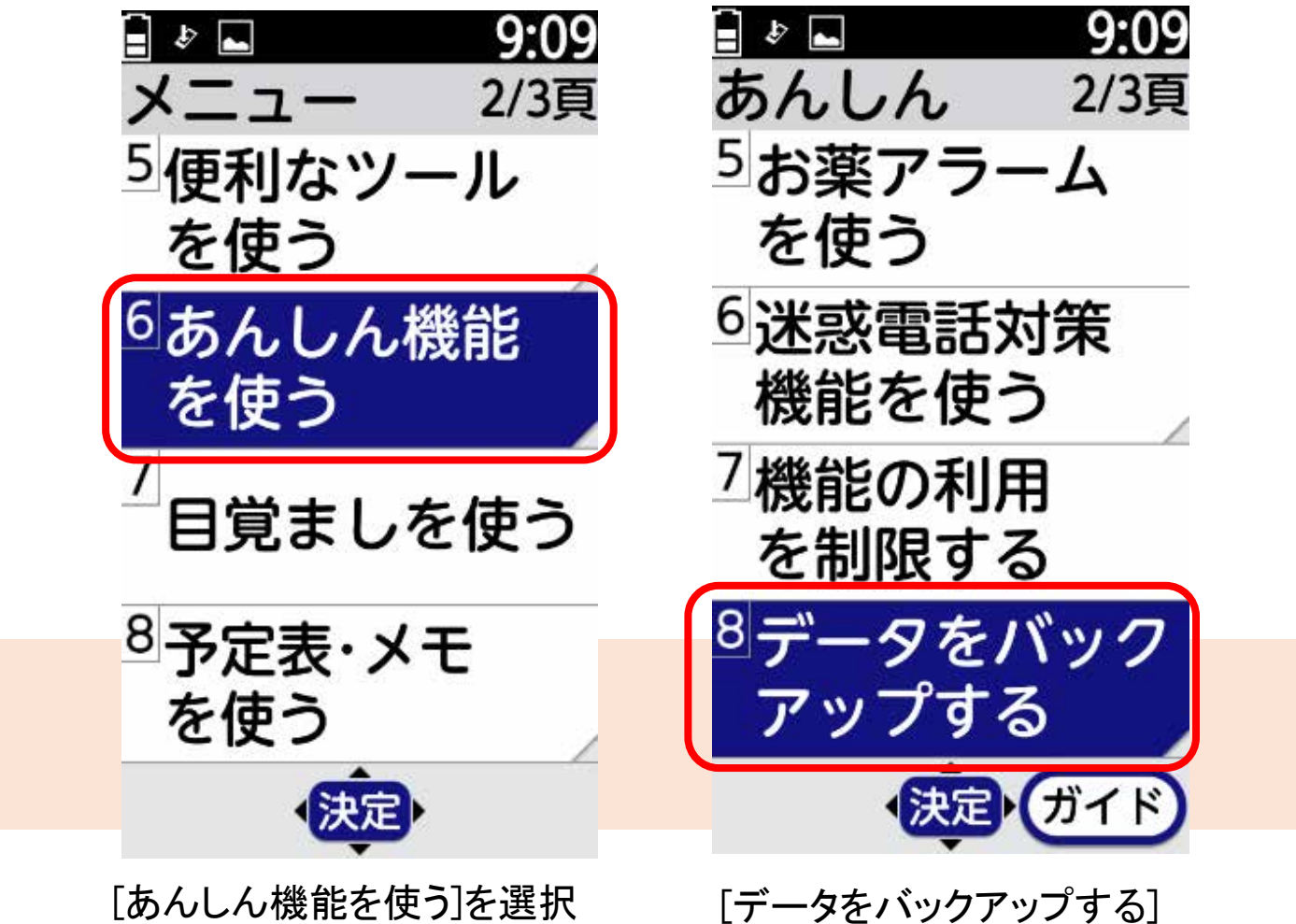

を選択

2-2. 電話帳の移行(バックアップ)

① らくらくホンの場合(電話帳をSDカードにバックアップします。)

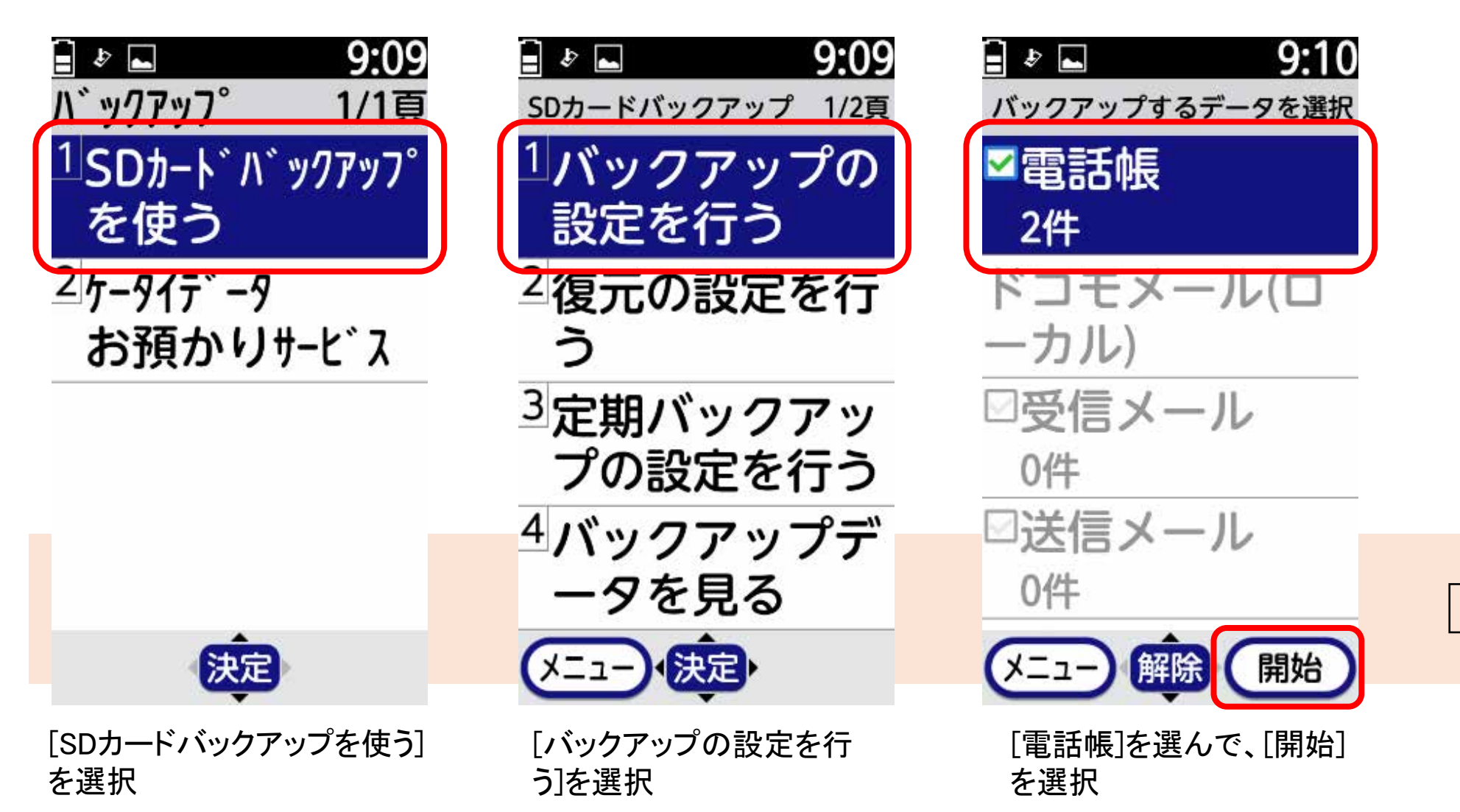

2-2. 電話帳の移行(バックアップ)

① らくらくホンの場合(電話帳をSDカードにバックアップします。)

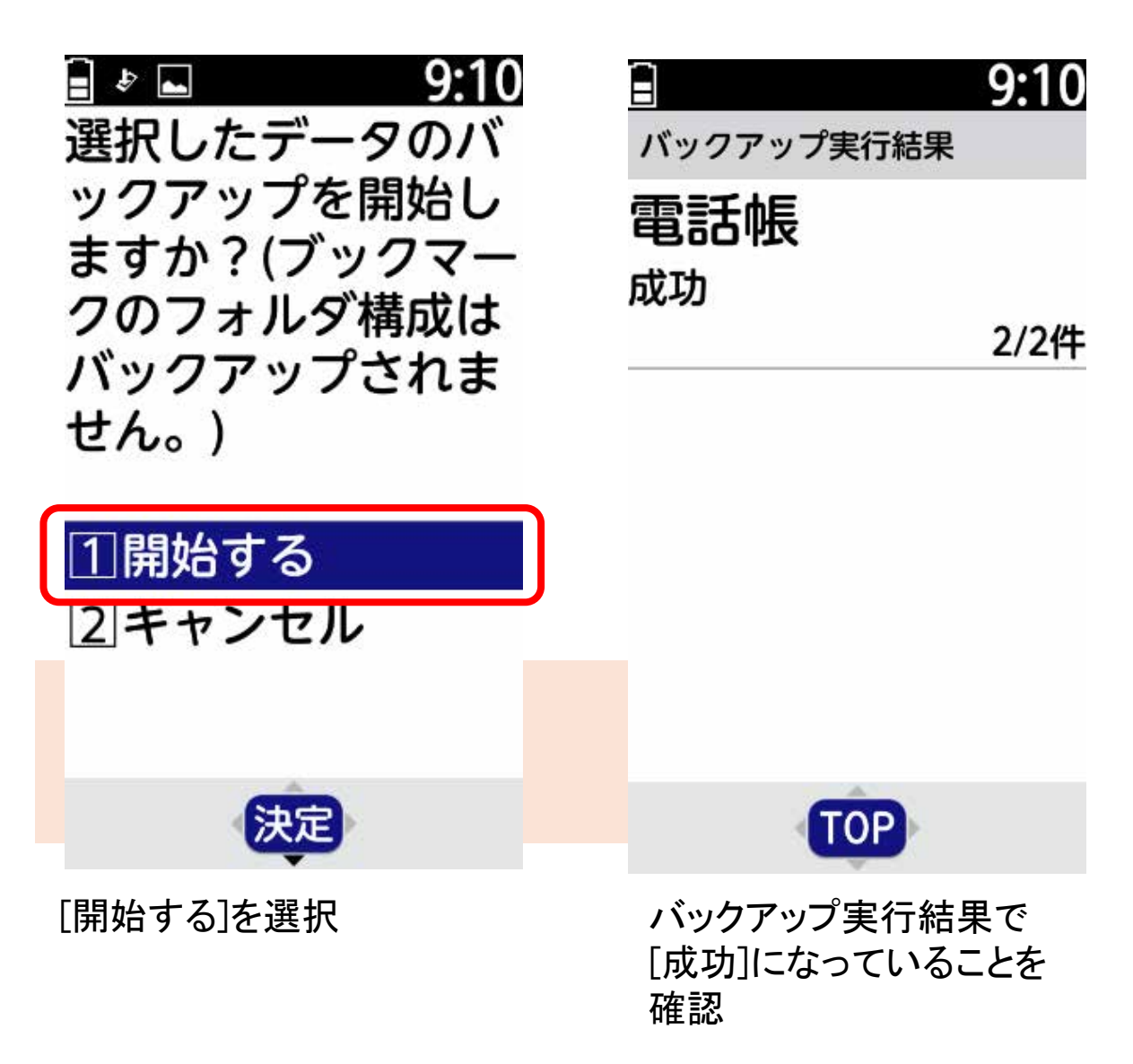

2-2. 電話帳の移行(バックアップ)

②ドコモケータイ(電話帳をSDカードにバックアップします。)

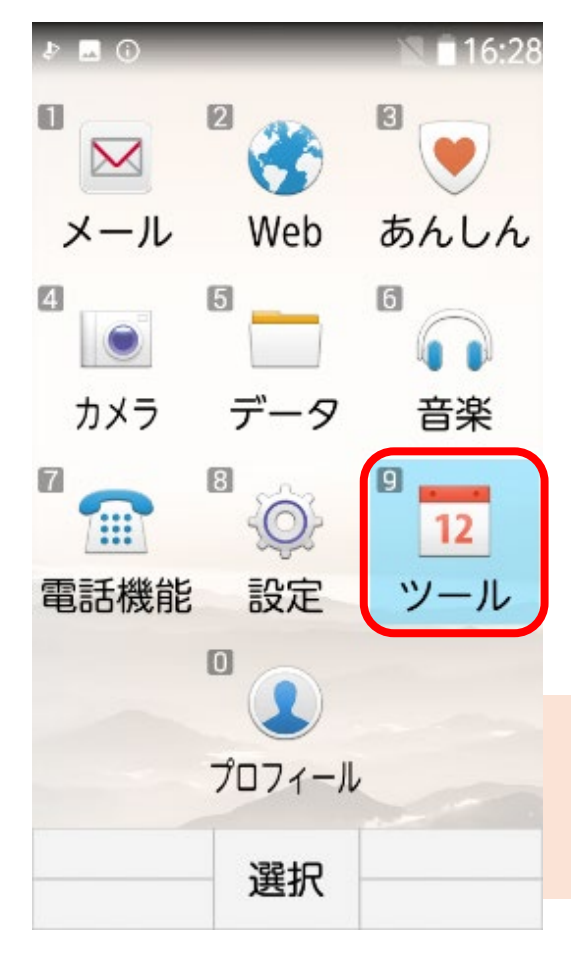

[ツール]を選択

| \$ 🖬 🛈      |       | 16:29 |
|-------------|-------|-------|
| 12 ツール      |       |       |
| 2 アラ・       | -4    |       |
| B スケ        | ジュール  |       |
| 4 メモ        |       |       |
| 5 お知らせタイマー  |       |       |
| ❻ QRコードリーダー |       |       |
| 7 歩数・活動量計   |       |       |
| 🛚 ボイスレコーダー  |       |       |
| 9 取扱        | 説明書   |       |
| O SDナ       | コードバッ | ックアッ  |
| ぼ ケー・       | タイデー  | タお・・  |
| t           | 選択    | Ļ     |

[SDカードバックアップ]を選択

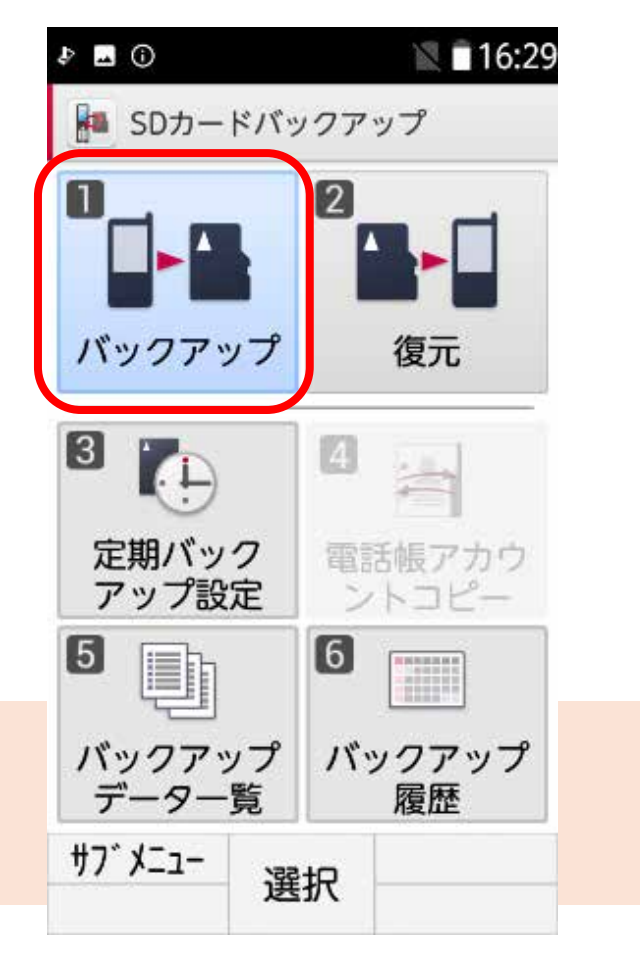

[バックアップ]を選択

2-2. 電話帳の移行(バックアップ)

#### ②ドコモケータイ(電話帳をSDカードにバックアップします。)

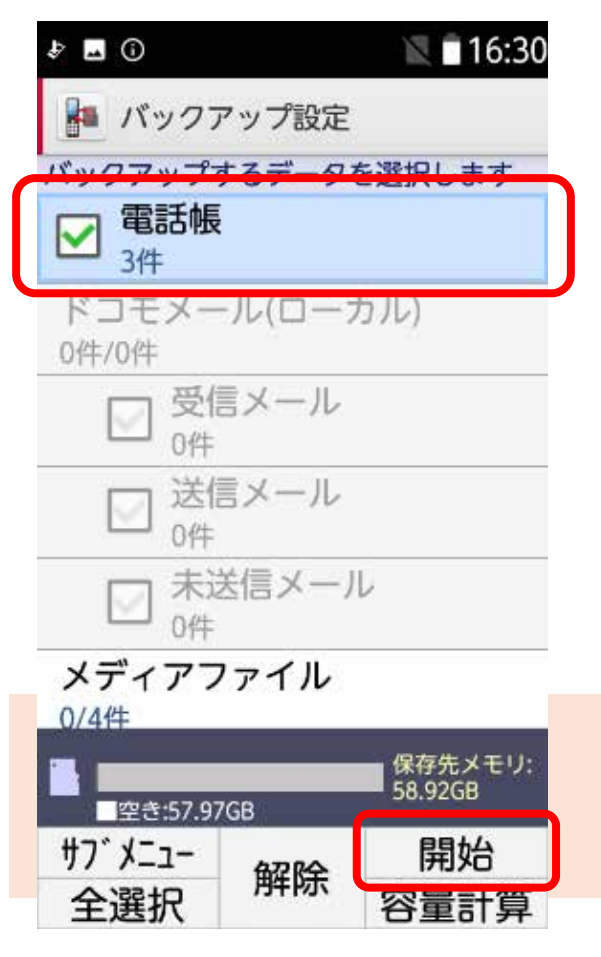

[電話帳]を選んで[開始]を選 択

| Þ  | -  | © 16:30                 | Ð              |
|----|----|-------------------------|----------------|
| -  |    | バックアップ設定                |                |
| 15 | ック | フアップするデータを選択します         | 15:            |
| F  | 7  | 電話帳                     | 0              |
|    | 4  | 確認                      | 成              |
| I  | 選  | 択したデータのバックア             | 3/             |
| l  | ッ  | プを開始しますか?(ブッ            |                |
| Į. | シバ | マークのノオルダ構成は             |                |
|    |    | 開始する                    |                |
|    |    | キャンセル                   |                |
| 10 | メラ | ディアファイル<br><sup>牛</sup> |                |
|    |    | 保存先メモリ                  |                |
|    |    | 空き:57.97GB              |                |
| _  |    | 選択                      | μ <sup>.</sup> |
|    |    |                         |                |

[開始する]を選択

| \$ <u> </u>         |        | 16:31 |
|---------------------|--------|-------|
| 🌆 バックフ              | マップ実行結 | 课     |
| バックアップの             | の結果をご確 | 認ください |
| ○ 電話帳<br>成功<br>3/3件 |        |       |
|                     |        |       |
|                     |        |       |
|                     |        |       |
|                     |        |       |
|                     |        |       |
| #7" X==-            | TOP    |       |

バックアップ実行結果で [成功]になっていることを 確認

#### 2-3. 写真・動画の表示

最初にバックアップに使用したSDカードを「らくらくスマートフォンLite」に挿入します。 写真・動画は、「アルバム」アプリ、もしくは「フォト」「Files」アプリから表示することができます。 「Files」アプリでは写真・動画以外の書類・ドキュメント、音楽なども表示することができます。

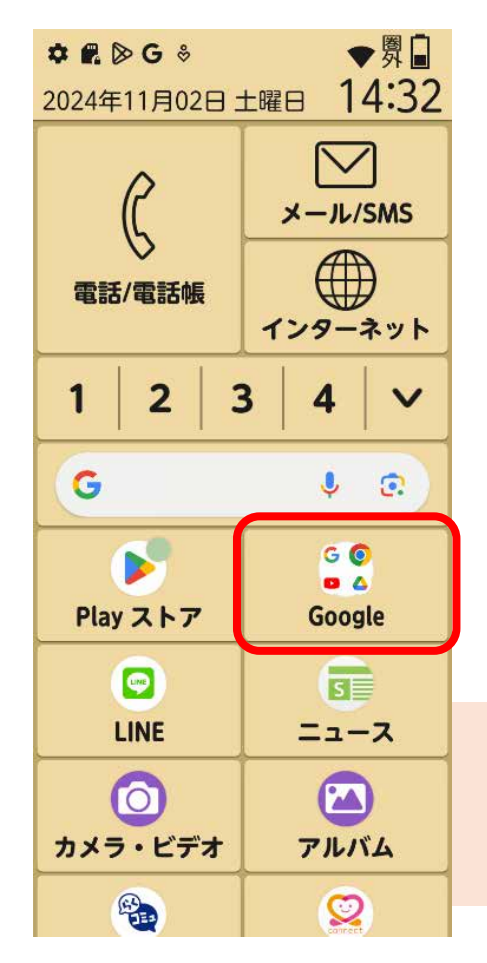

[Google]を押す

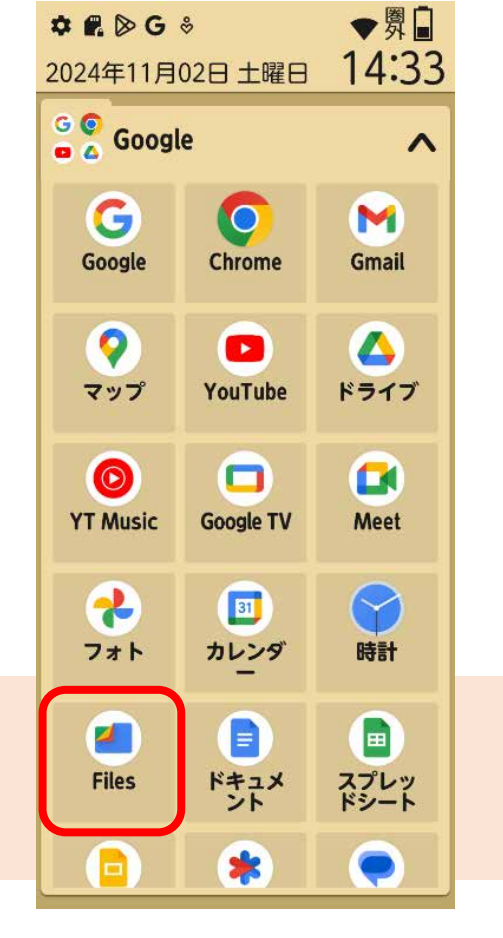

#### [Files]を押す

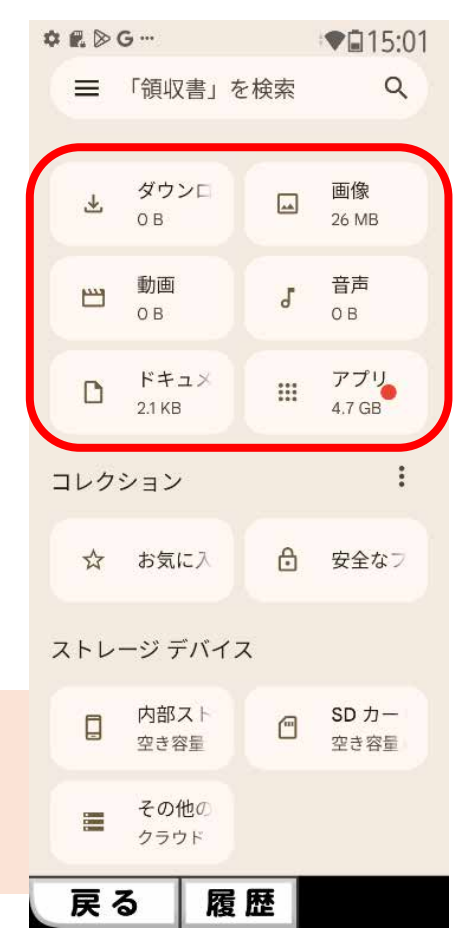

見たい項目を選択

#### 2-4. 電話帳の移行(リストア)

最初にバックアップに使用したSDカードを「らくらくスマートフォンLite」に挿入します。

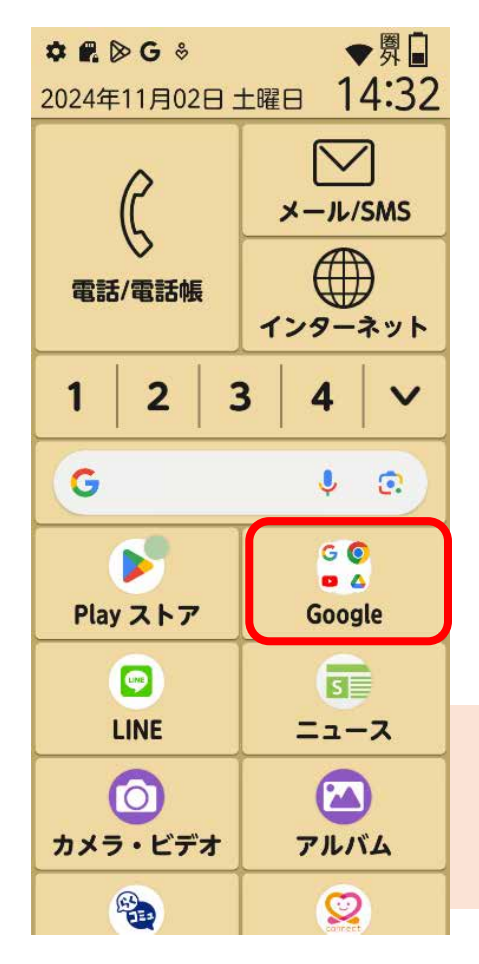

[Google]を押す

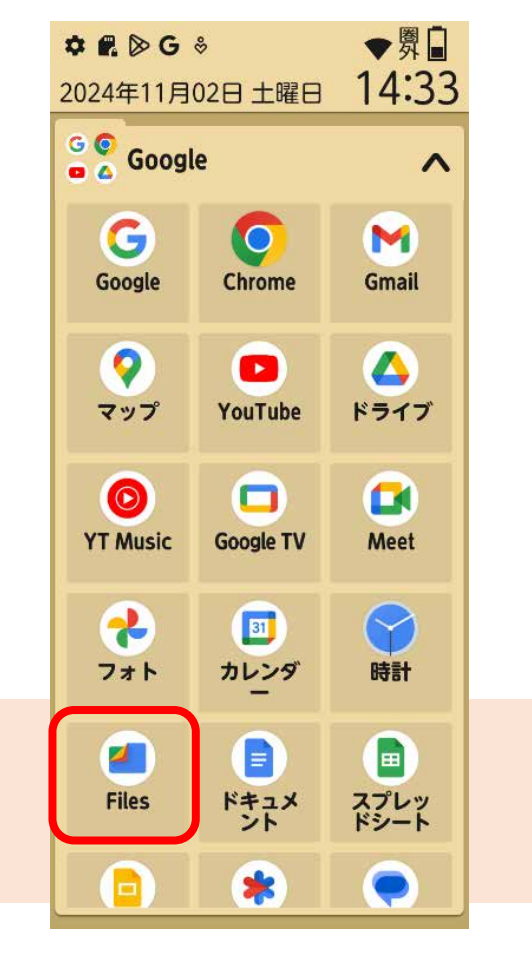

[Files]を押す

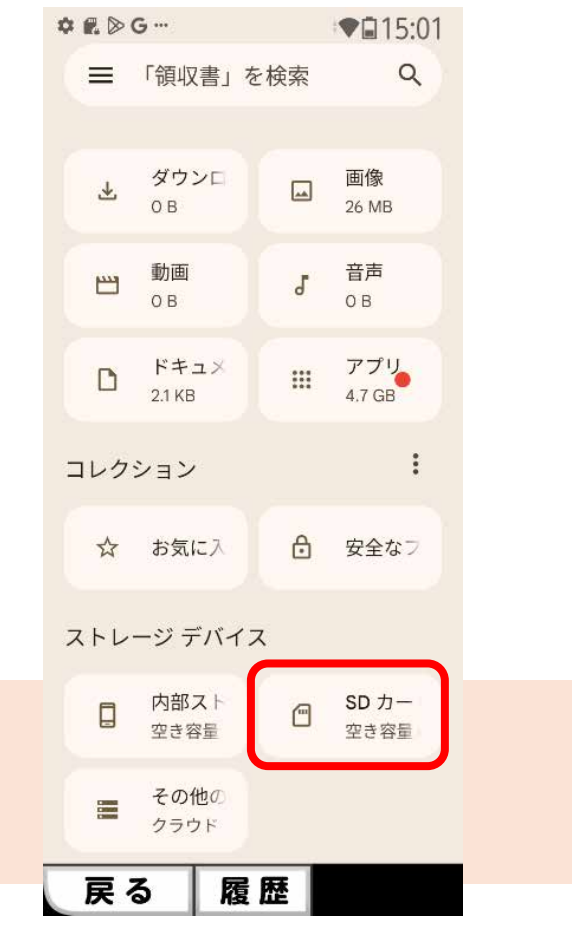

[SDカード]を押す

#### 1-3. 電話帳の移行(リストア)

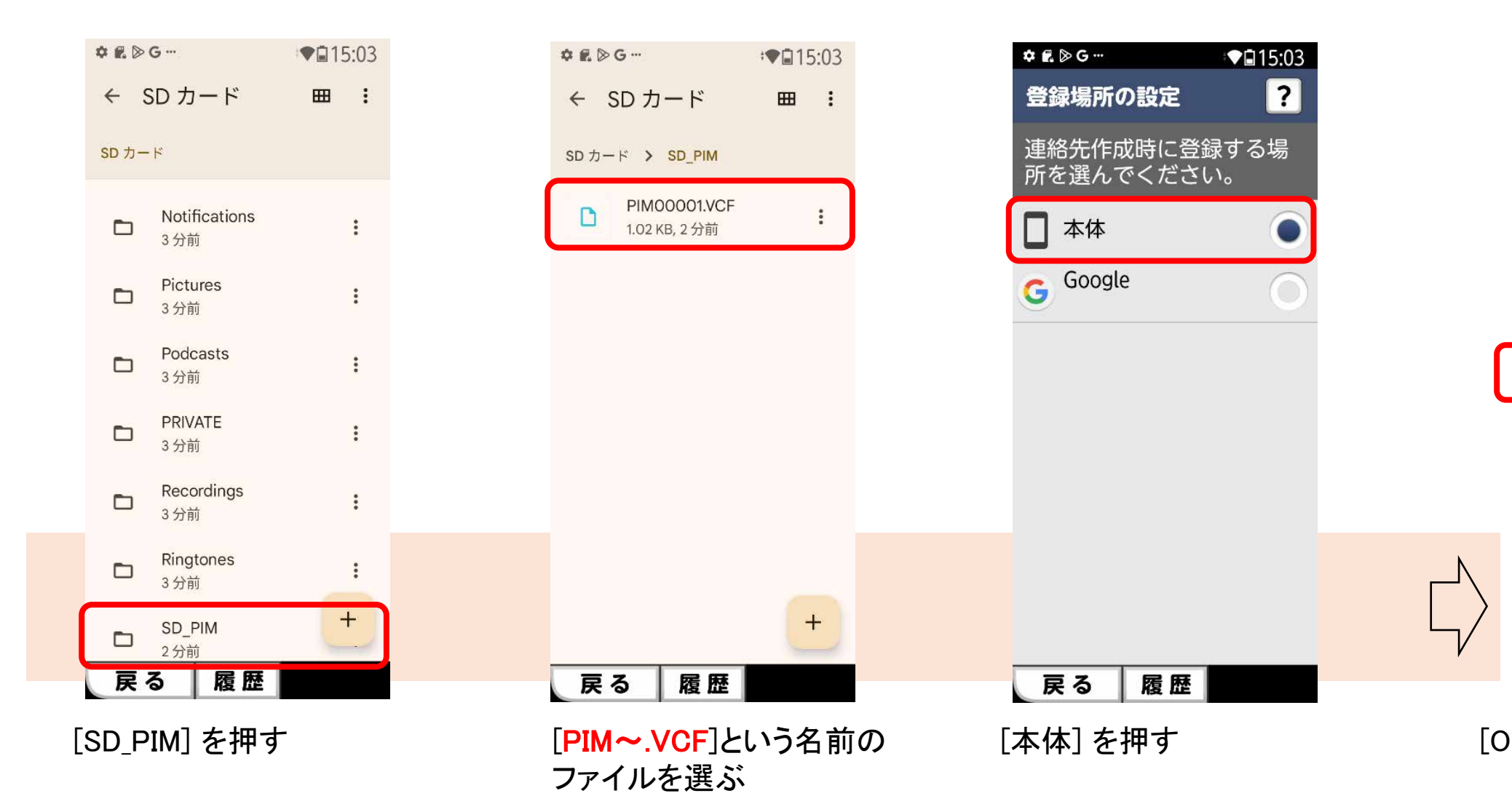

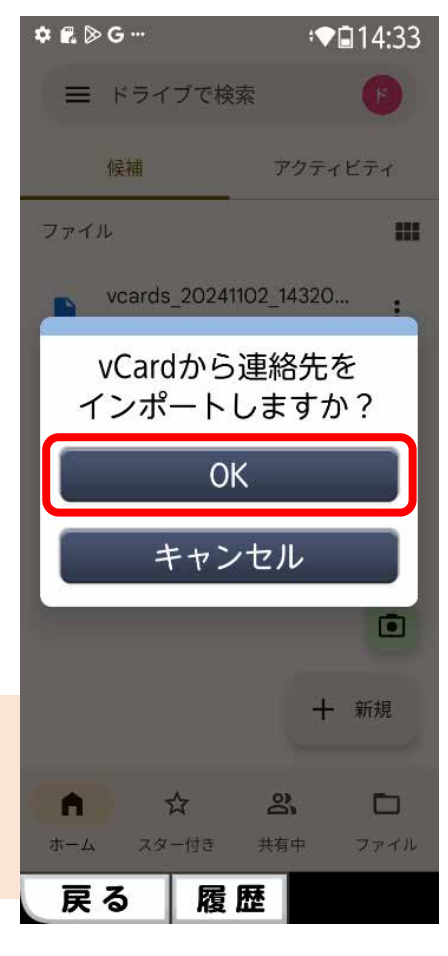

[OK]を押す

# 3. iPhoneからのデータ移行

現在のお使いの端末をWi-Fiに接続しておきます。 らくらくスマートフォンLiteの電源を入れ、下記の操作してください。

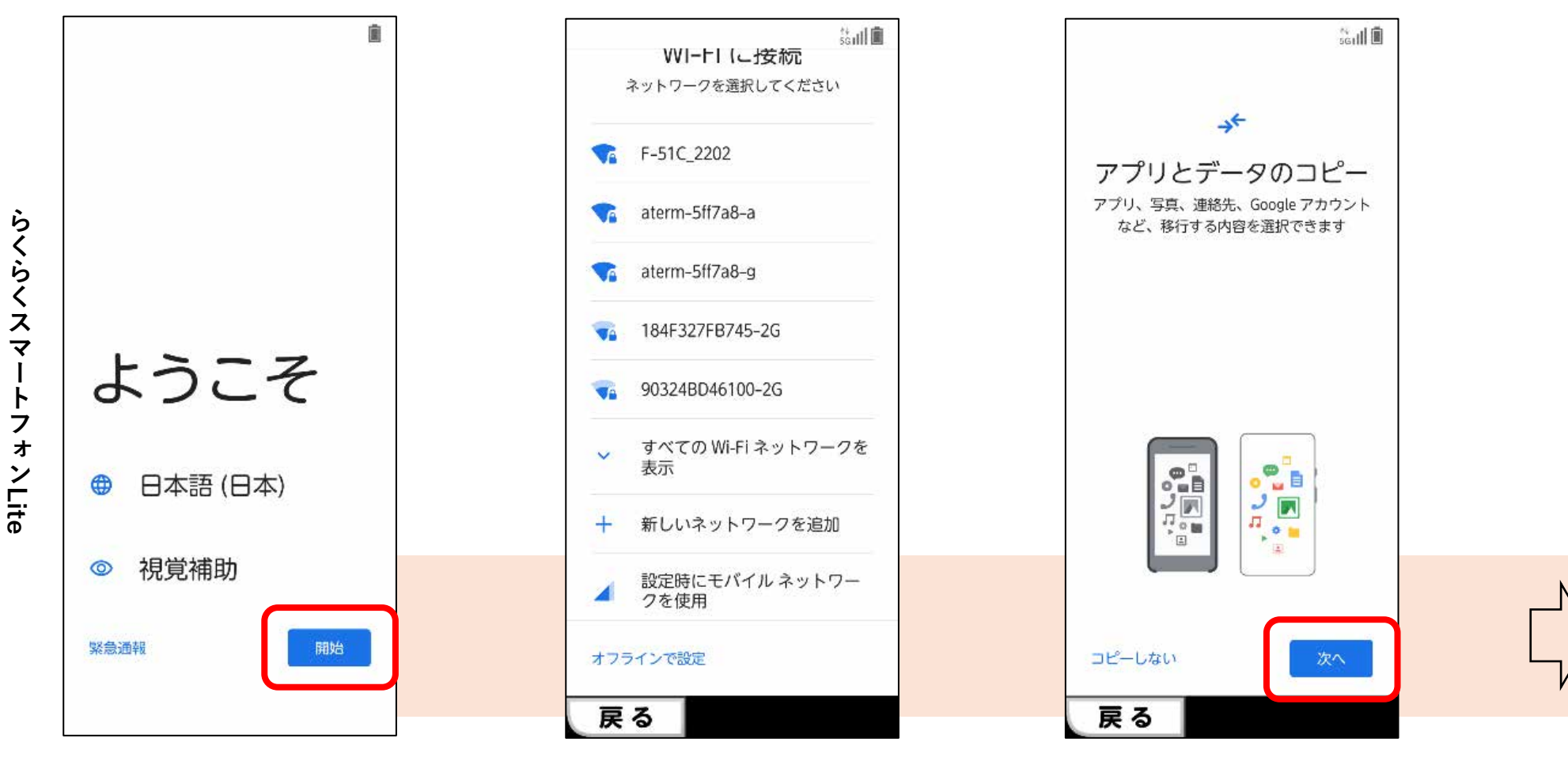

本体の電源を入れて 「開始」を押す

ŀ

モバイルネットワーク もしくはWi-Fiに接続します。

[次へ]を押す

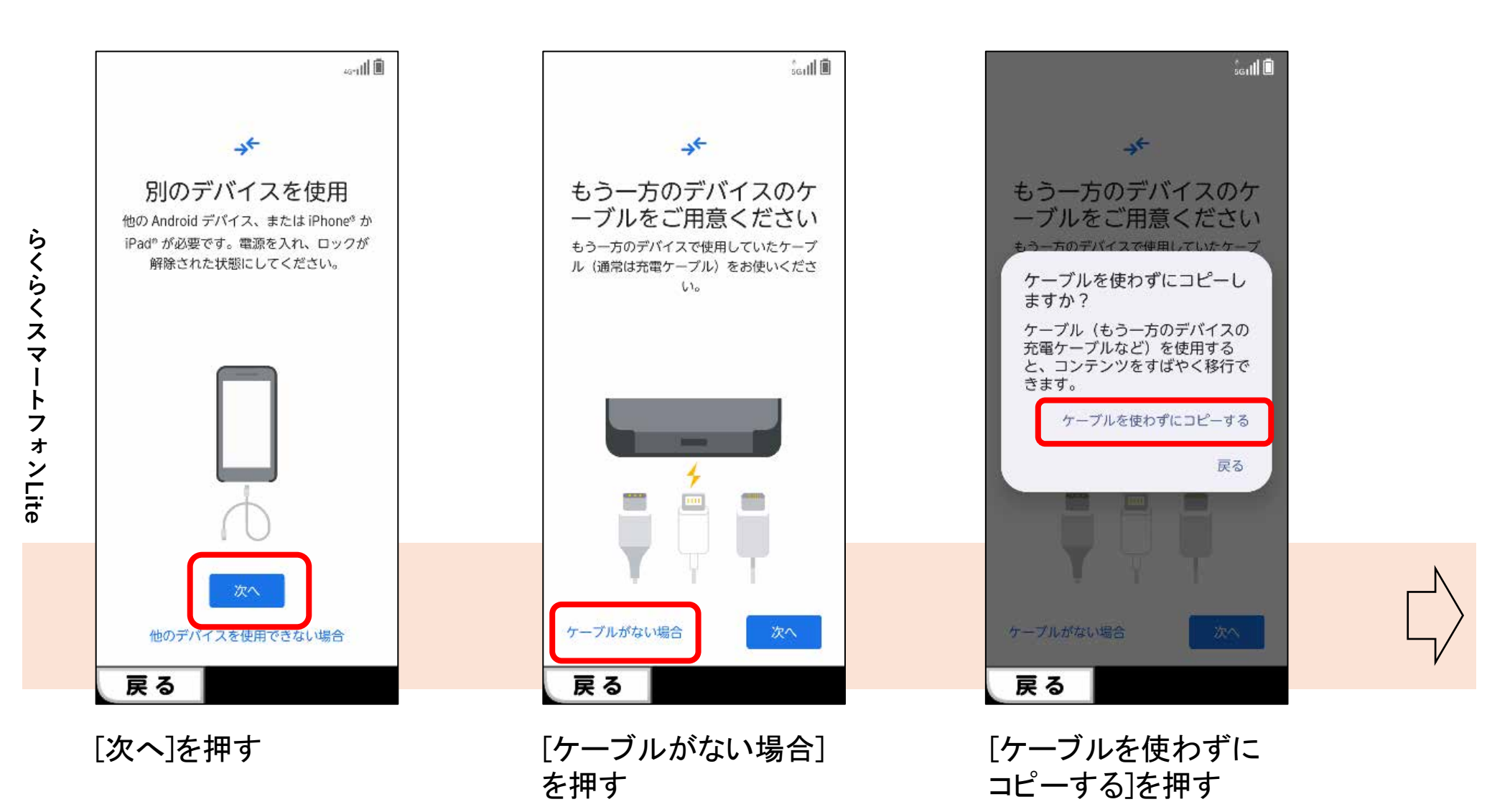

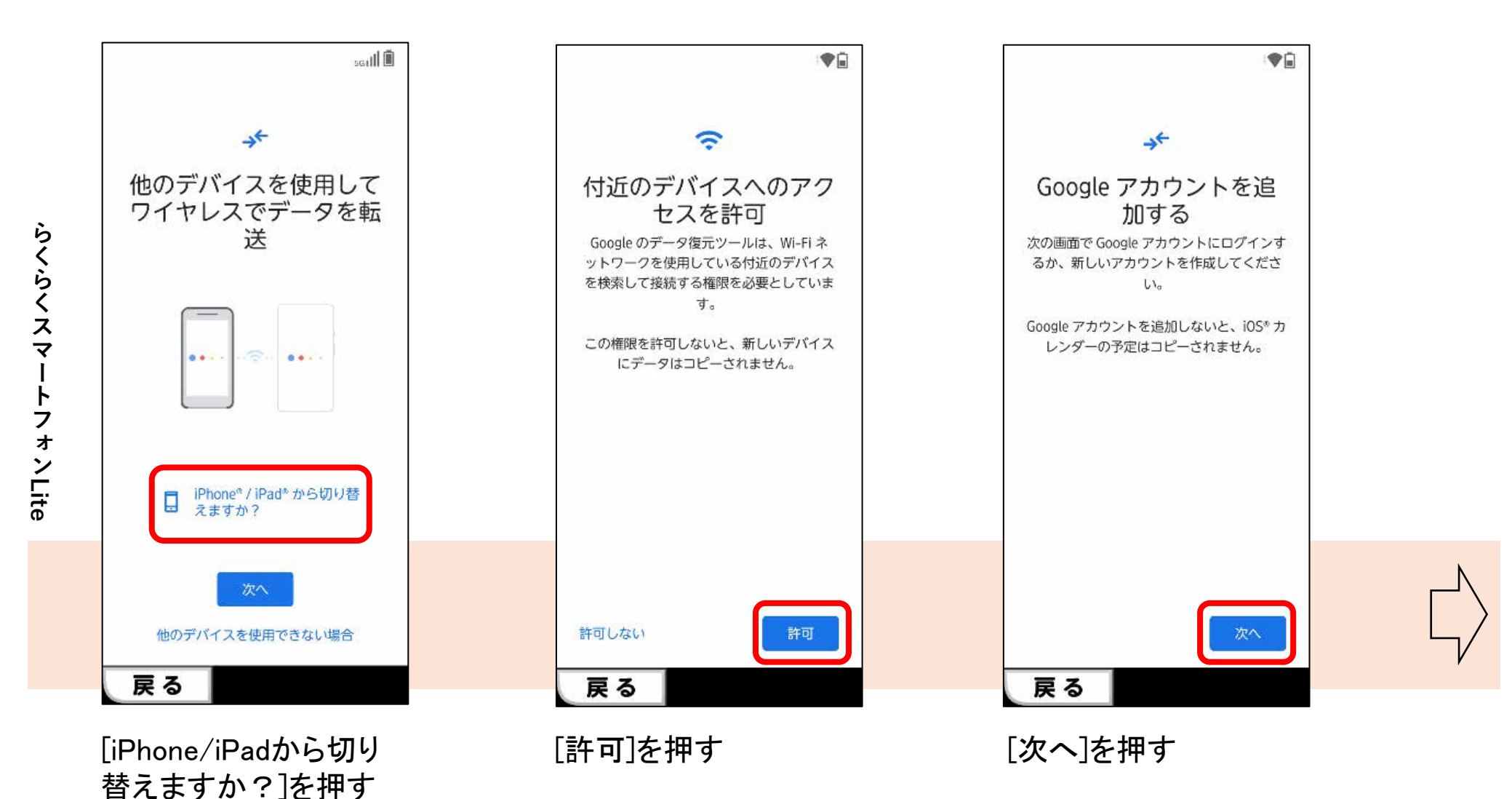

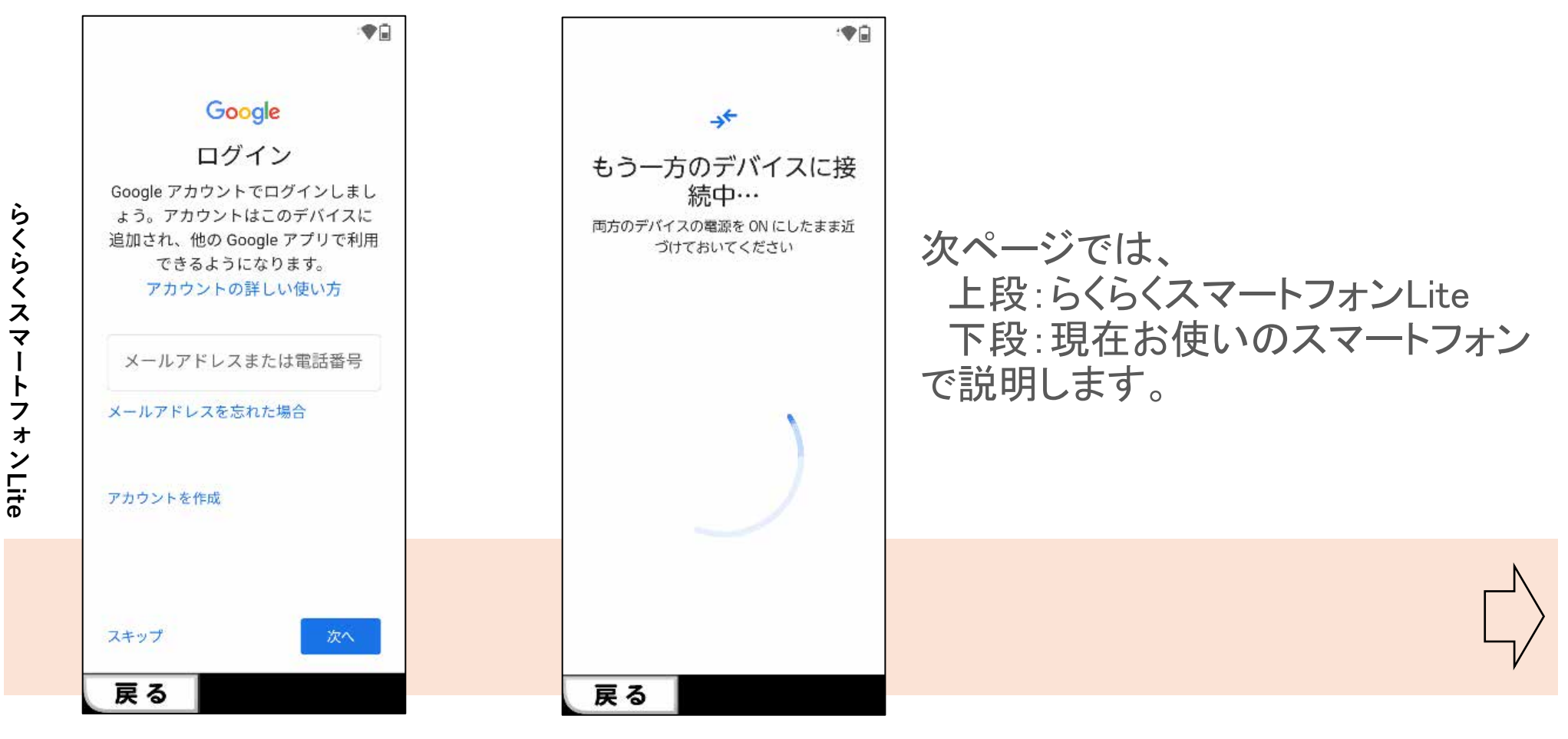

Googleアカウントを入 力して画面に従い進め てください。

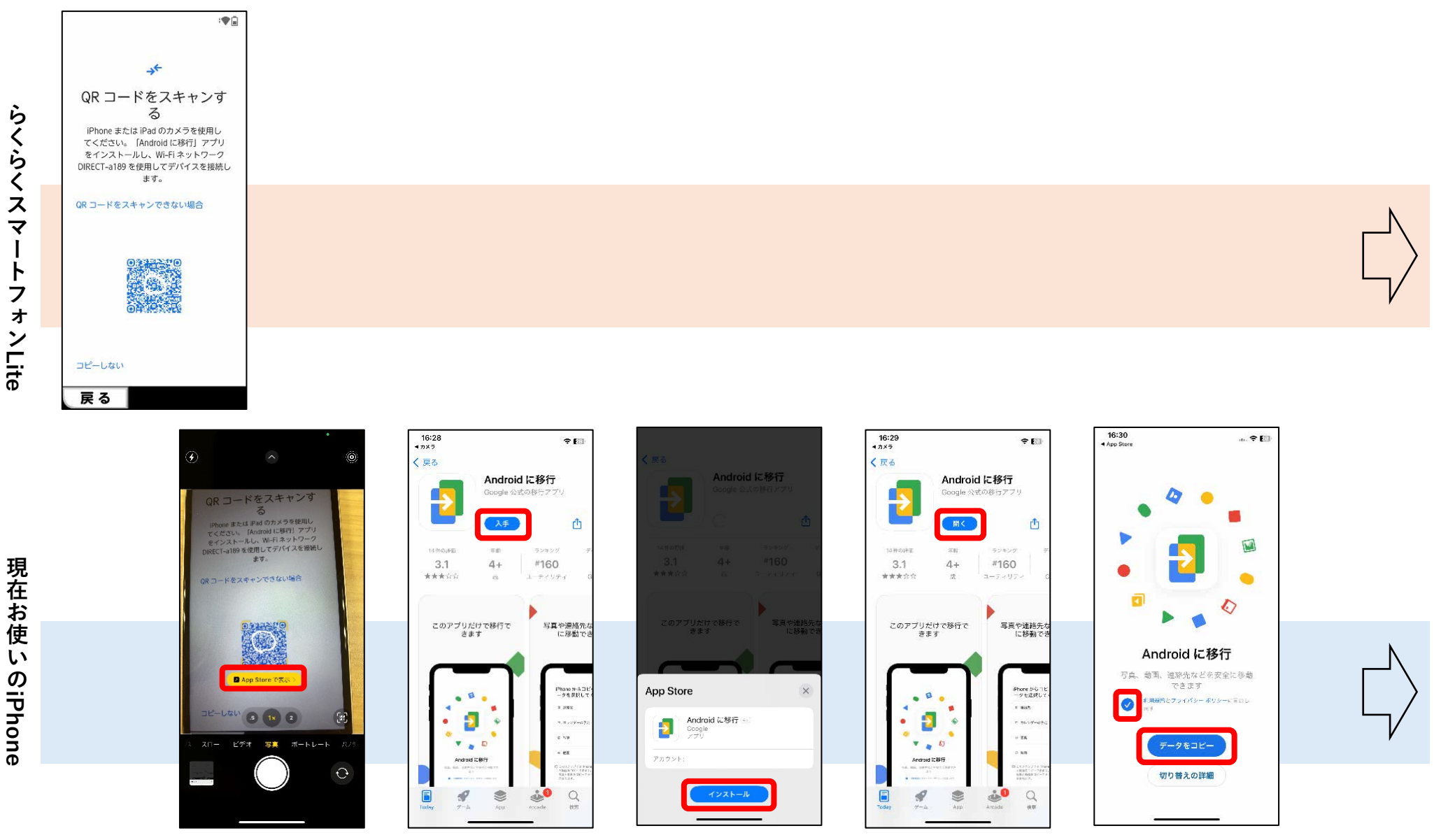

iPhoneのカメラでらくらくスマートフォンLiteに表示されているQRコードを読み込んでください。 "AppStoreで表示"を選択し、「Androidに移行」アプリをダウンロードし実行します。

現在お使いのiPhone

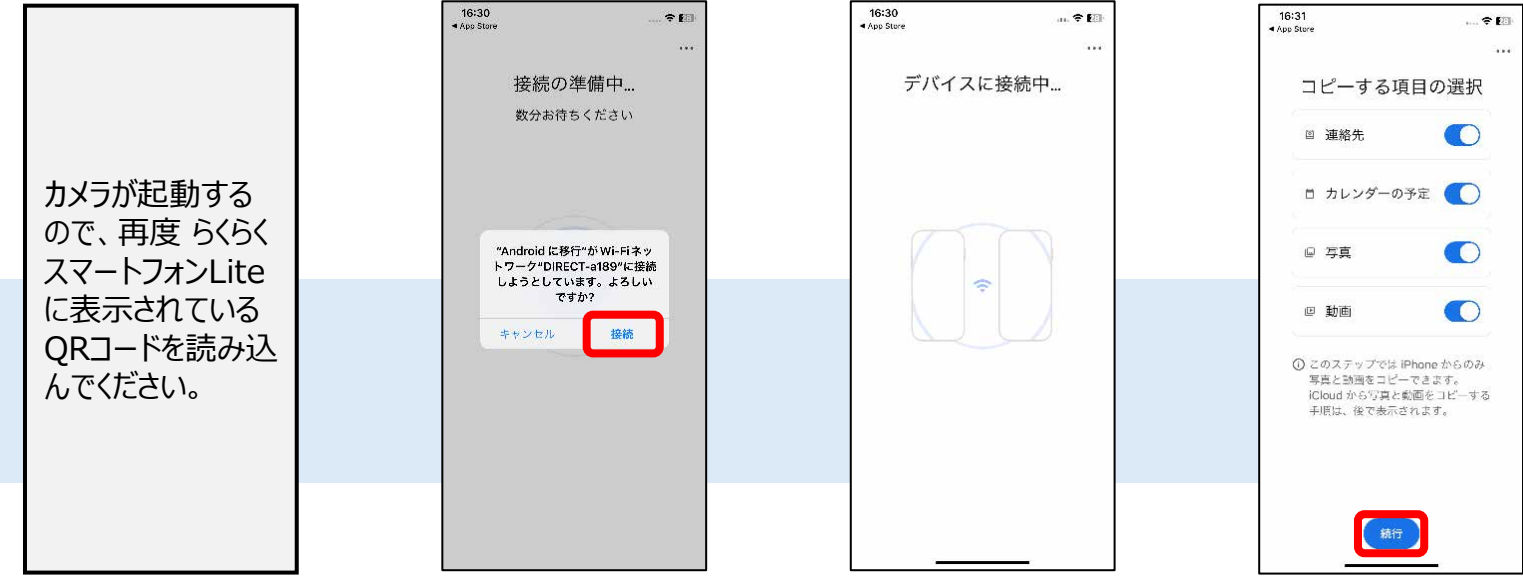

[接続]を押す

[続行]を押す

らくらくスマートフォンLite

現在お使いのiPhone

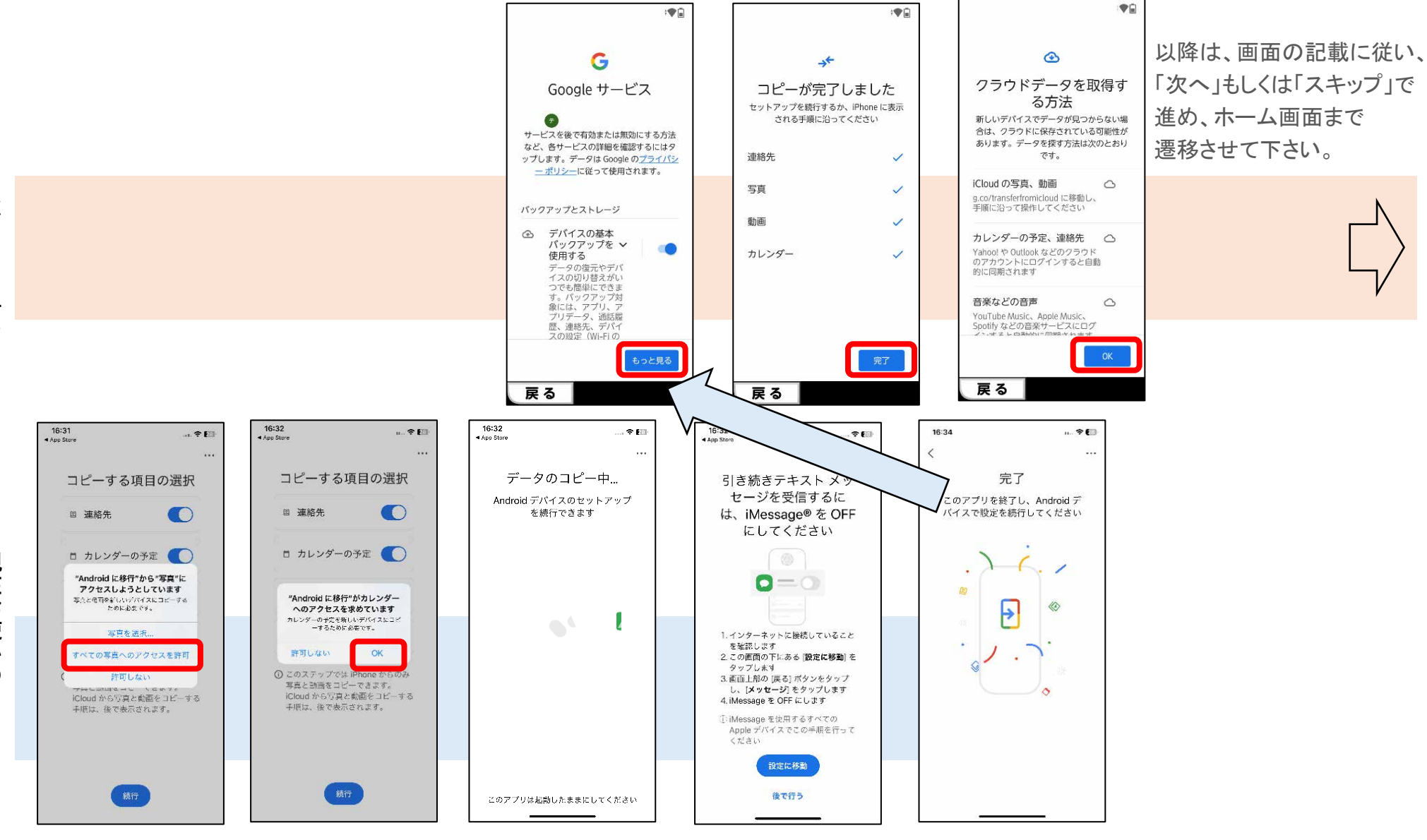

他にもアクセスを求められた場合は、 OKを押して進めてください。 画面の指示に従いiMessageを OFFにしてください。